# PANDUAN PEMBELI MEMBUAT PESANAN BARU

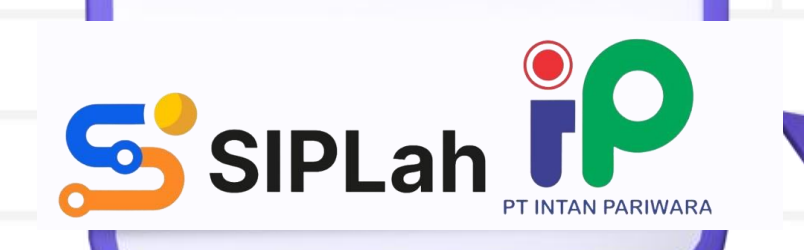

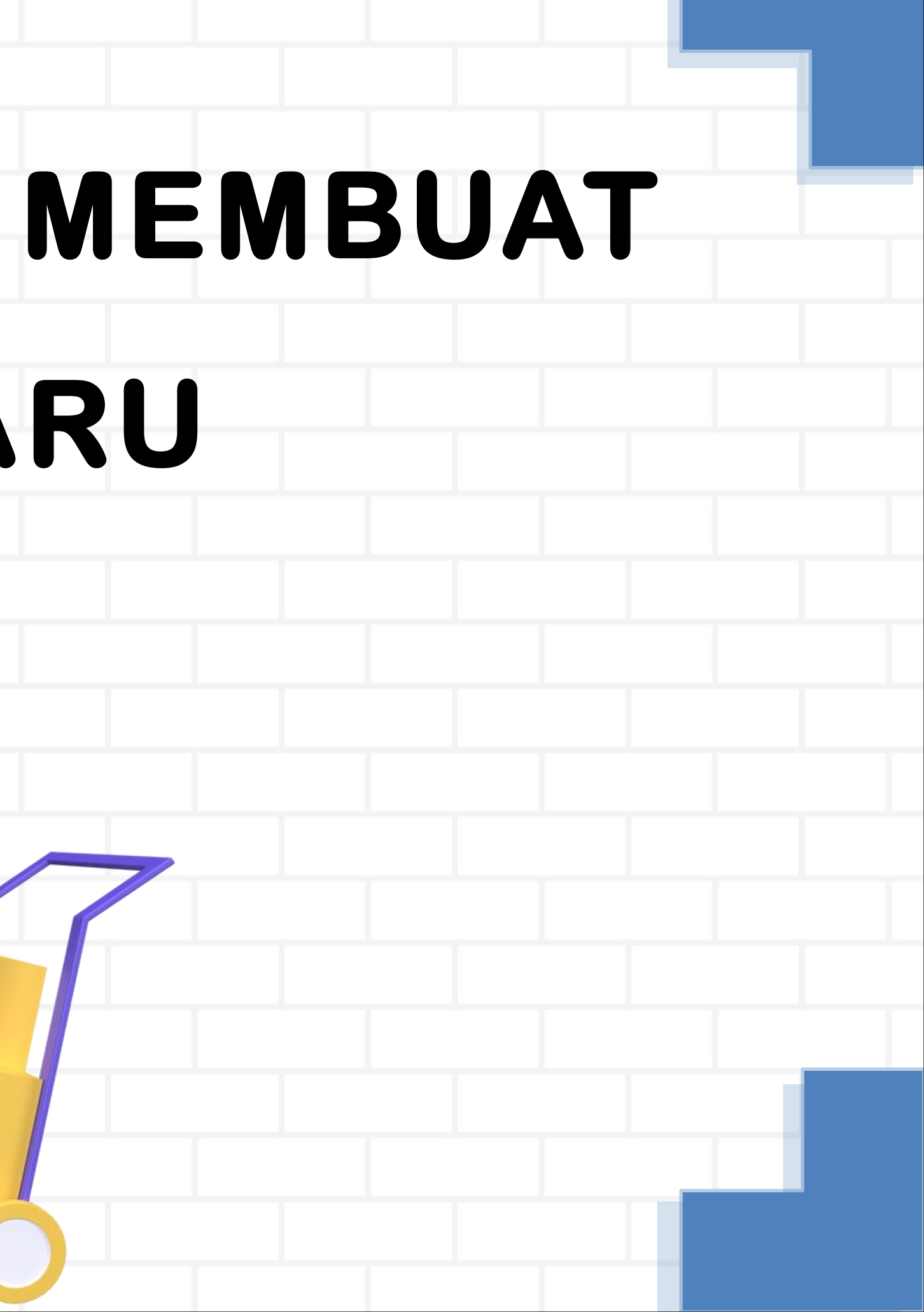

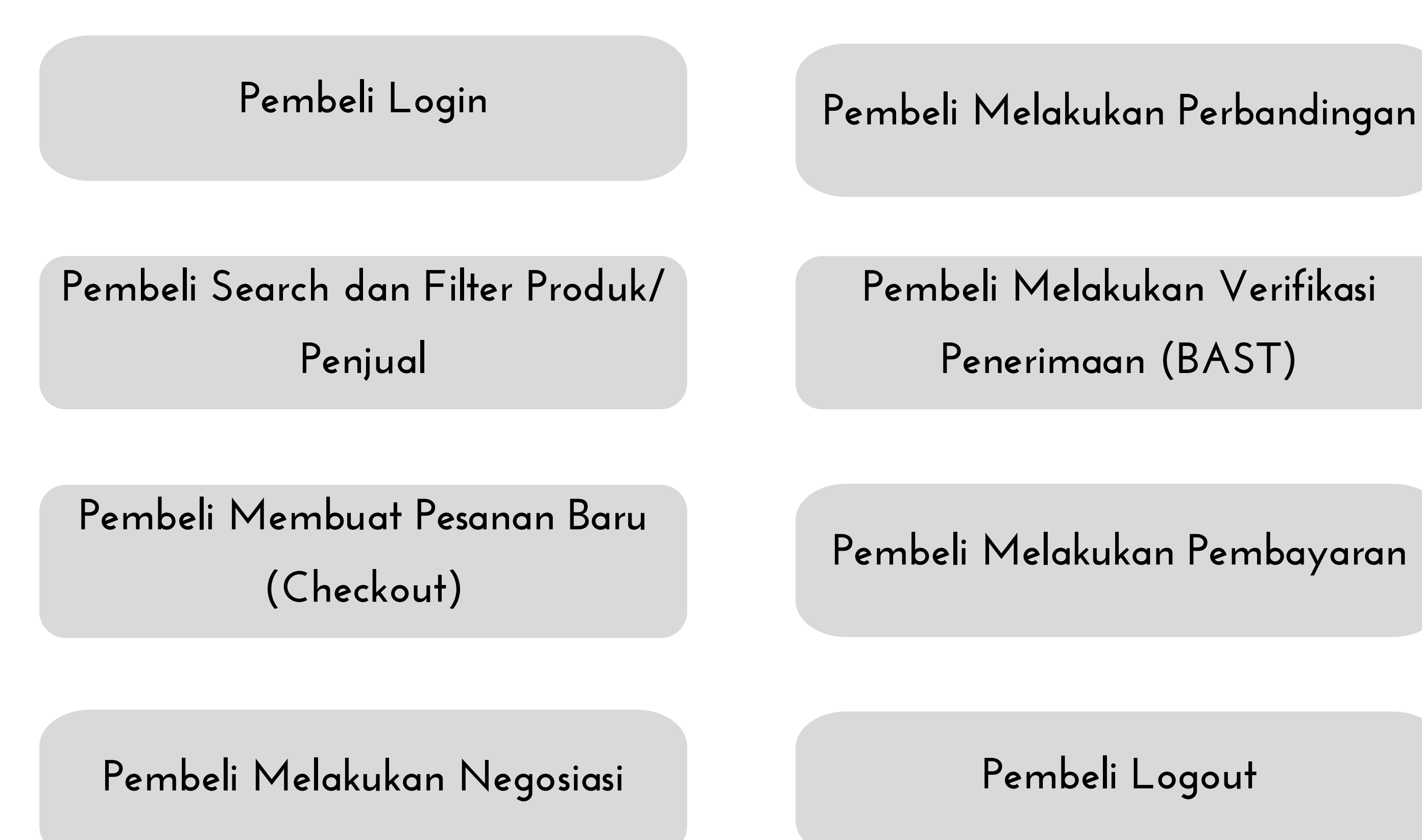

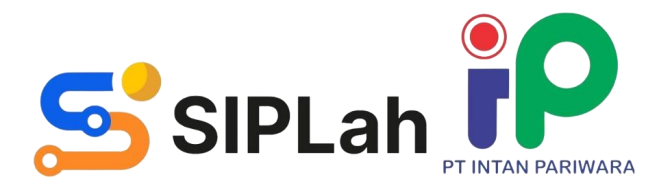

## LOGIN

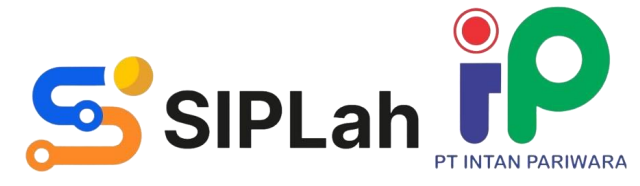

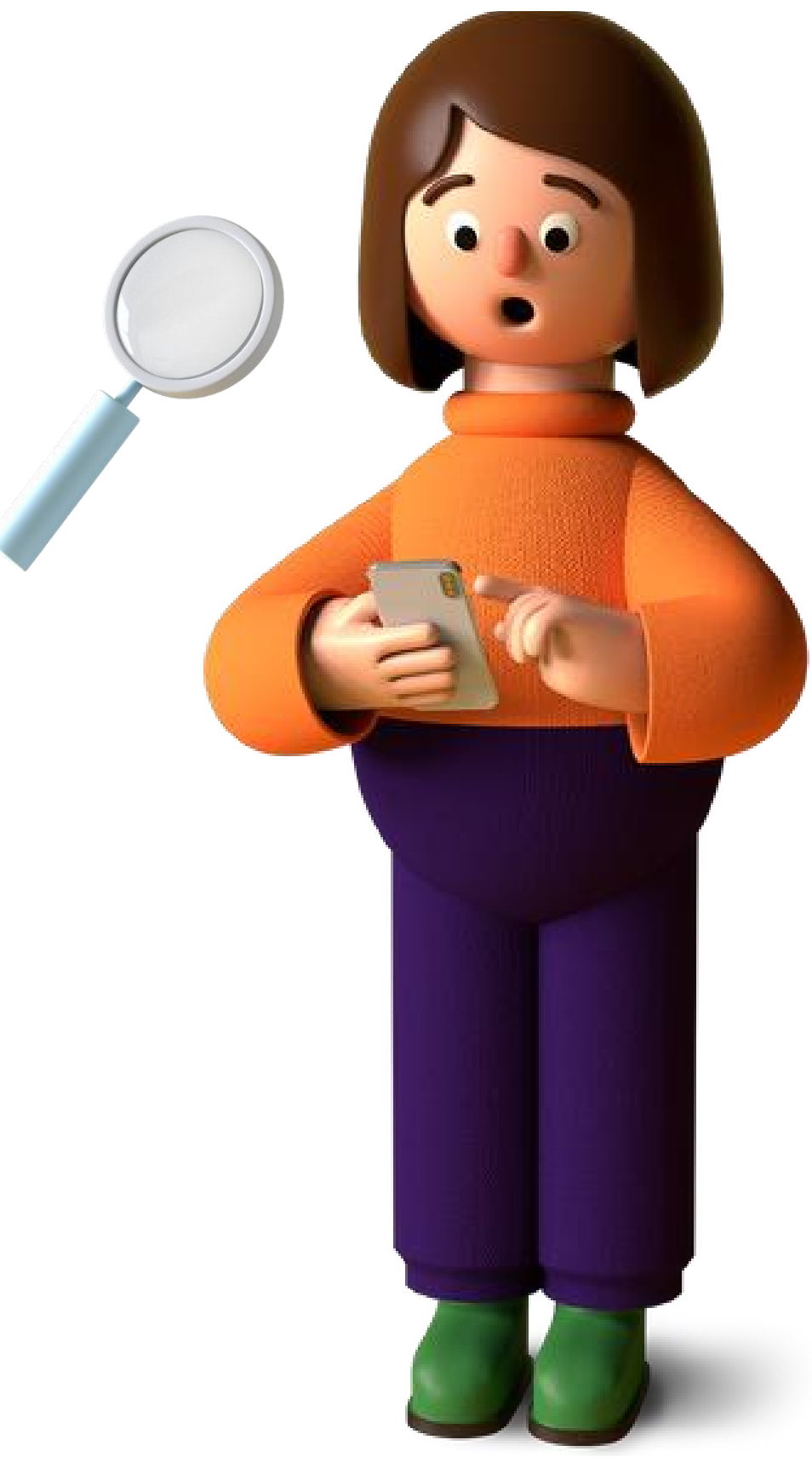

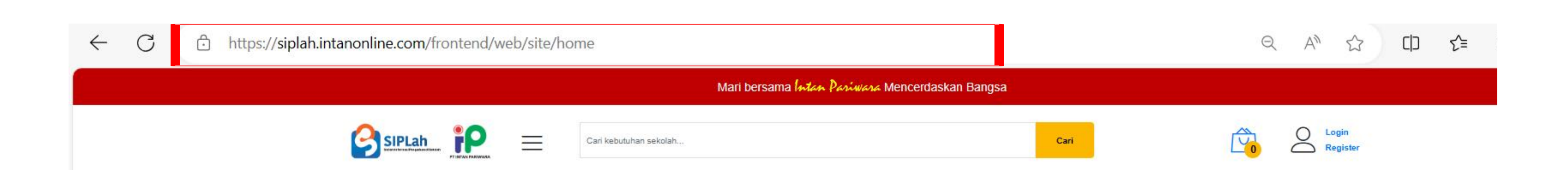

## Masuk melalui <u>siplah.intanonline.com</u> , Pilih Login

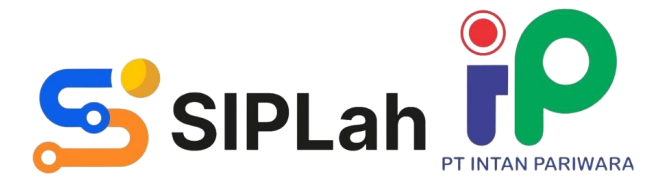

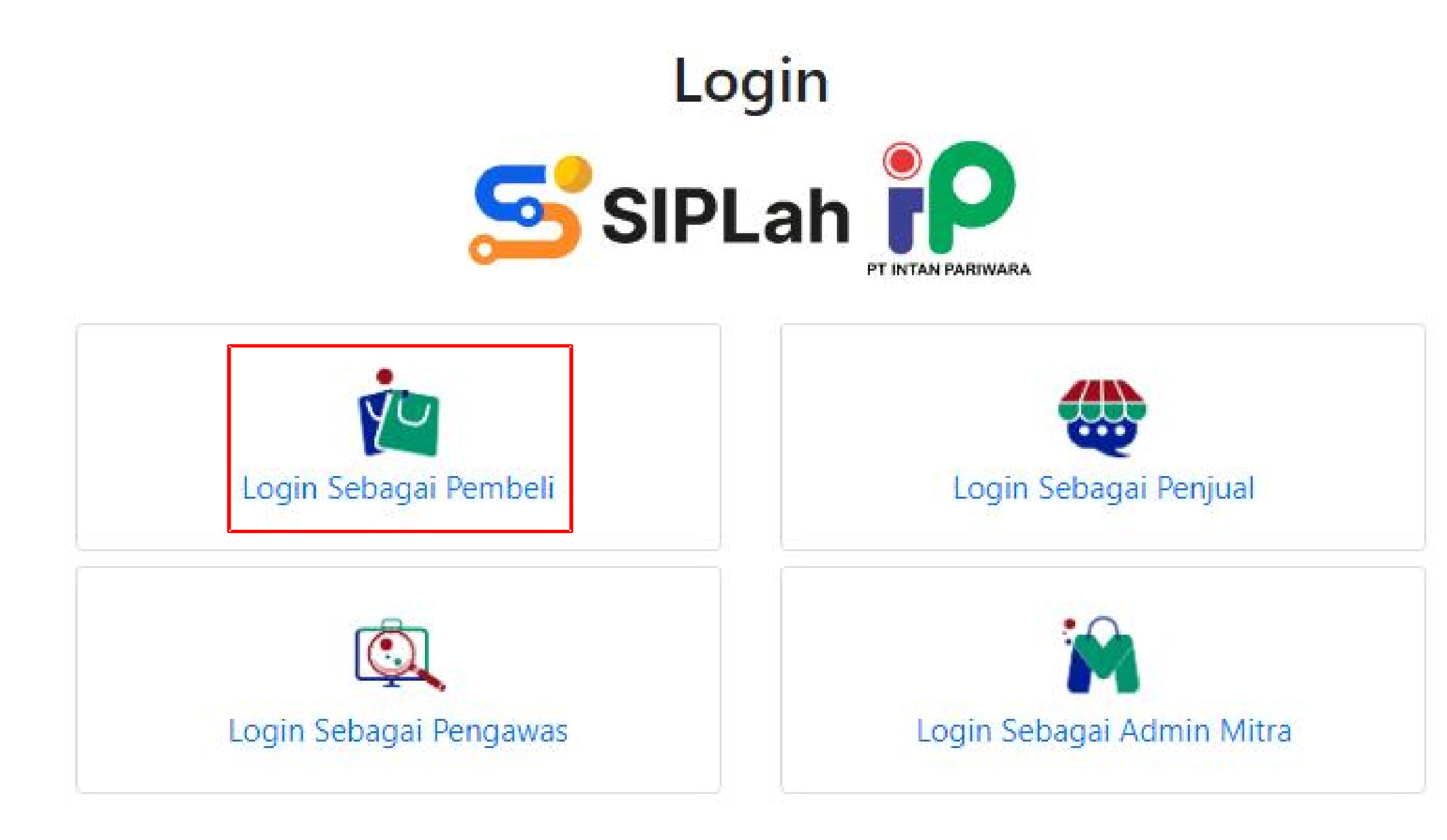

## Klik "Login Sebagai Pembeli", masuk menggunakan akun yang terdaftar pada "Data Pokok Pendidikan (Dapodik)"

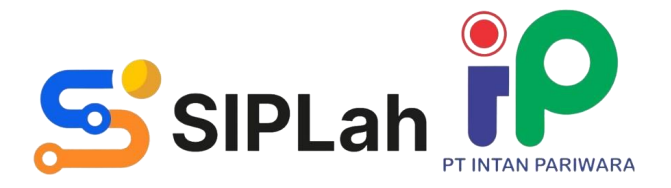

| Dapodi<br>autentikasi pengguna | K<br>PT Intan Pariwa |
|--------------------------------|----------------------|
| kepseksd01@datadik.id          | 9                    |
| ••••••                         | ж                    |
| Masuk                          |                      |

## Masukkan username dan password Dapodik

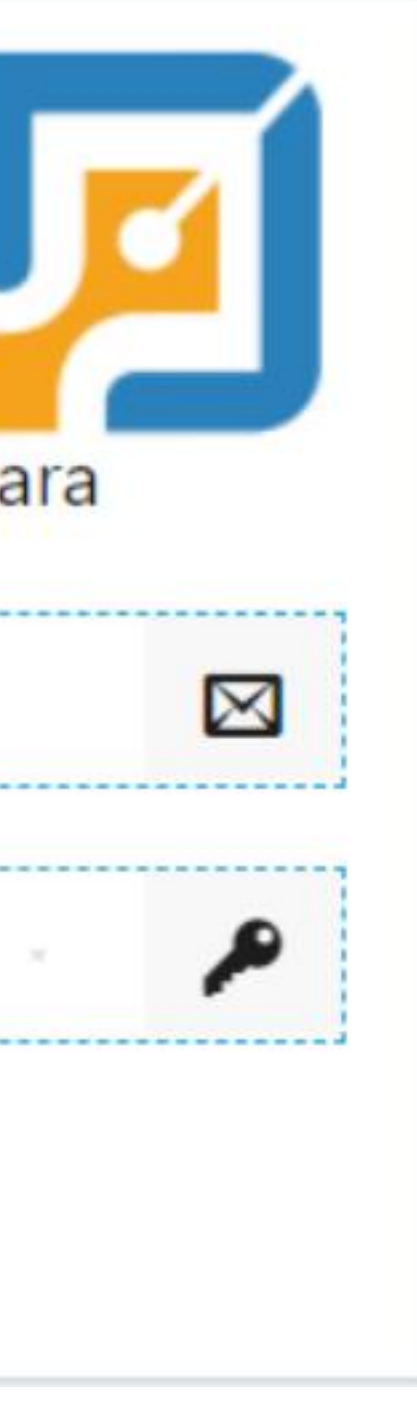

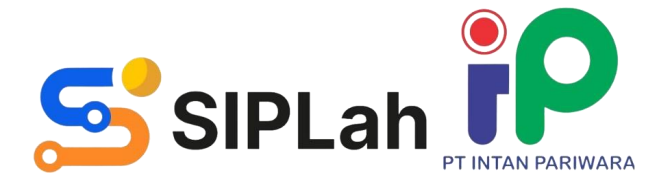

## **MENCARI PRODUK**

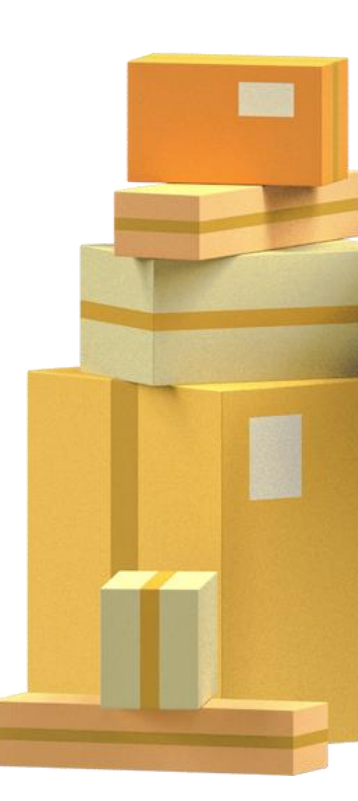

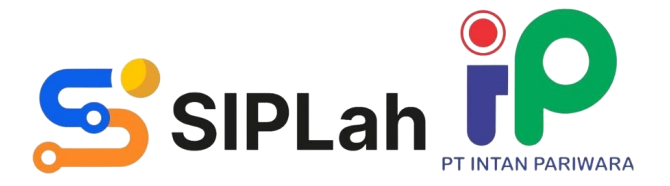

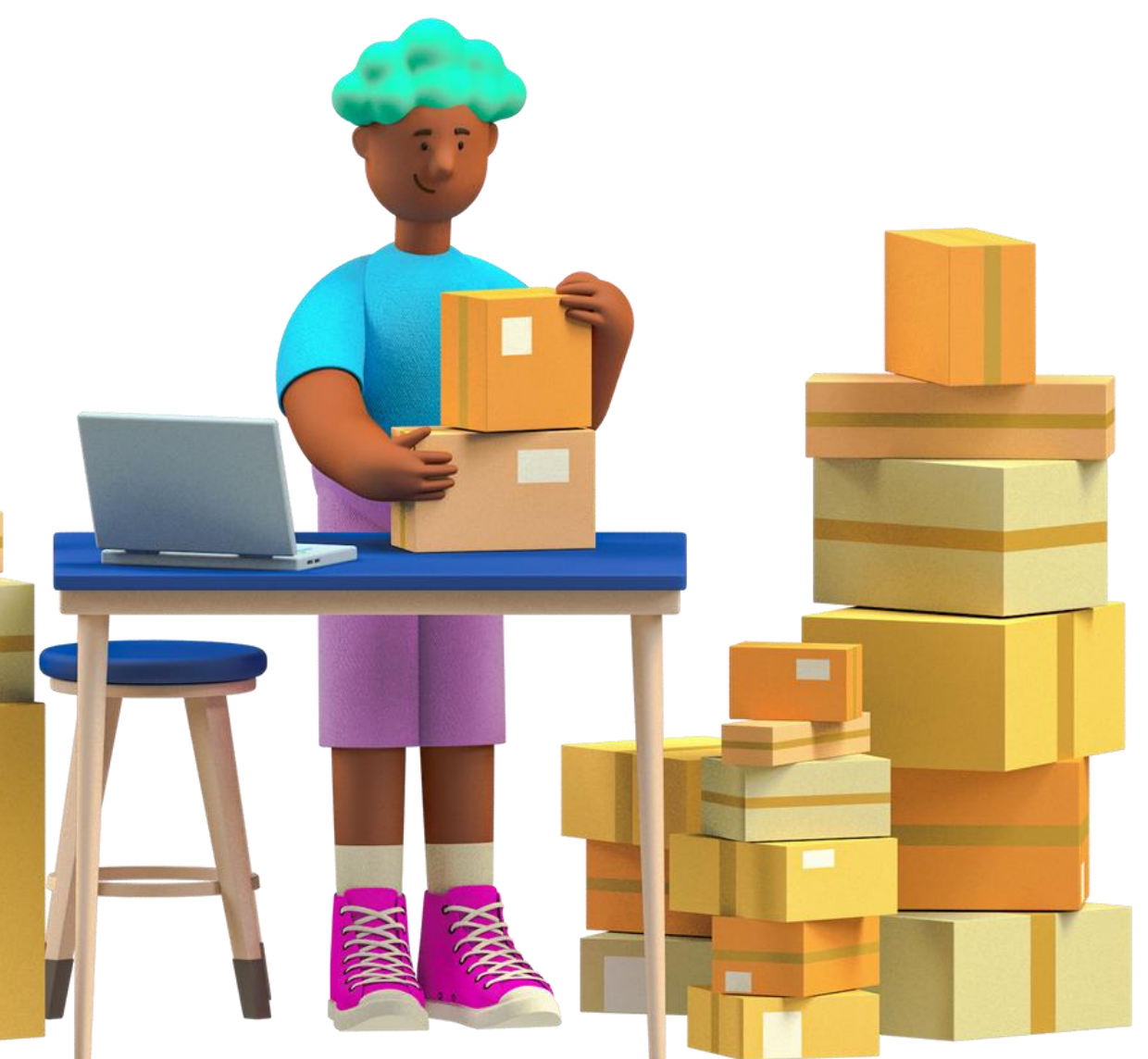

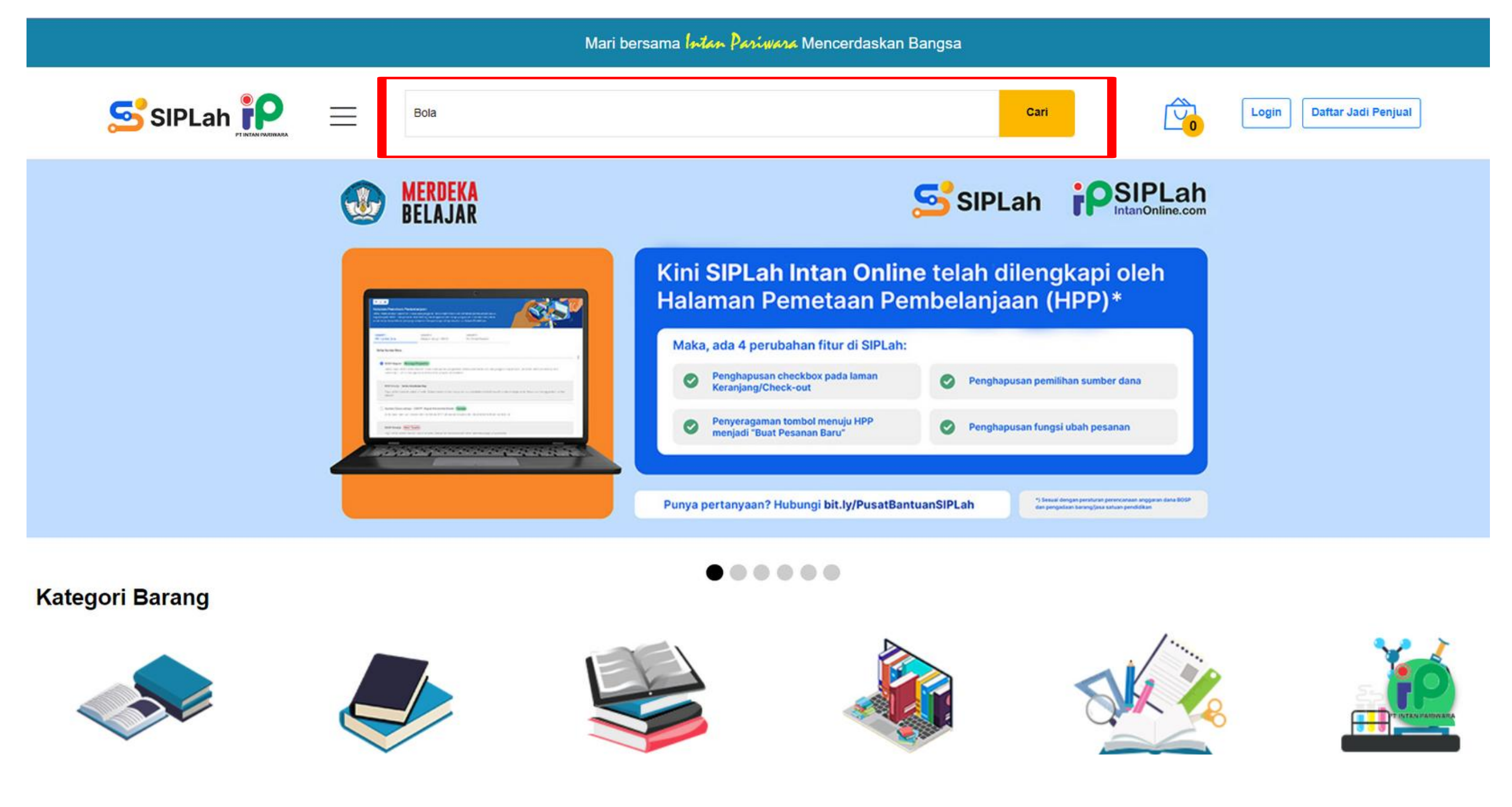

### Masukkan kata kunci untuk memulai pencarian Produk dan Penjual

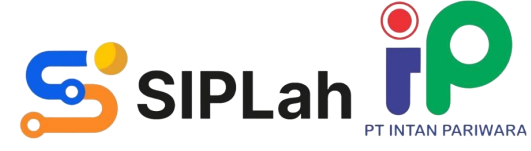

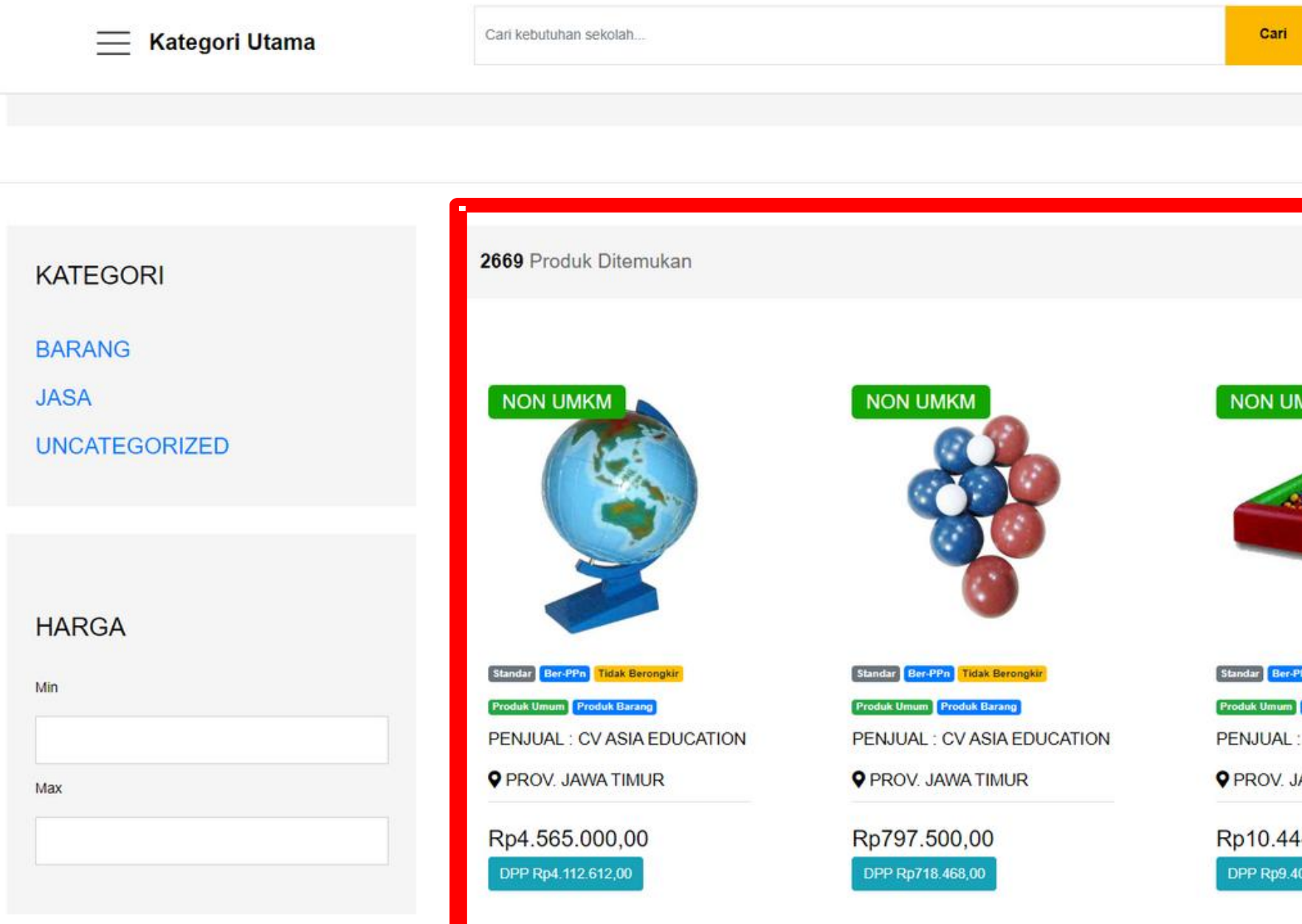

### Tampilan Halaman Pencarian

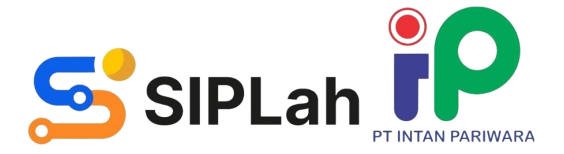

|                     |        | Login Daftar Jadi Penjual    |          |
|---------------------|--------|------------------------------|----------|
|                     |        |                              |          |
|                     |        |                              | m        |
|                     |        |                              | ₩        |
|                     |        |                              |          |
|                     |        |                              |          |
| мкм                 |        | NON UMKM                     |          |
| •                   |        |                              |          |
|                     | -      |                              |          |
|                     |        |                              | aline .  |
|                     |        |                              | -        |
|                     |        |                              |          |
| PPn Tidak Berongkir |        | Standar Ber-PPn Tidak Berong | kir      |
| Produk Barang       |        | Produk Umum Produk Barang    |          |
| : CV ASIA EDU       | CATION | PENJUAL : CV ASIA EE         | DUCATION |
| AWA TIMUR           |        | PROV. JAWA TIMUR             |          |
| 4.500.00            |        | Rp44.000.00 🦺                |          |
| 09.459,00           |        | DPP Rp39.639,00              | MANNARA  |
|                     |        |                              |          |

### Kategori Barang

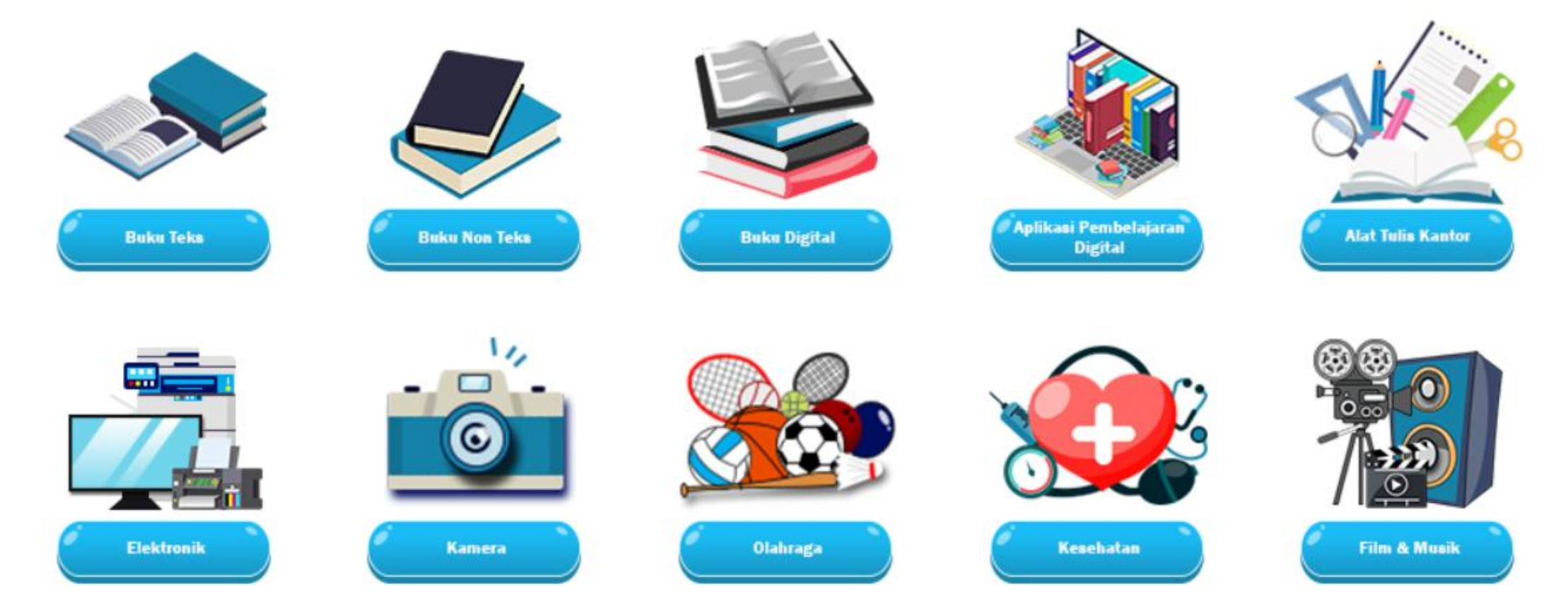

## Pembeli juga dapat mencari produk melalui Kategori-kategori yang tersedia

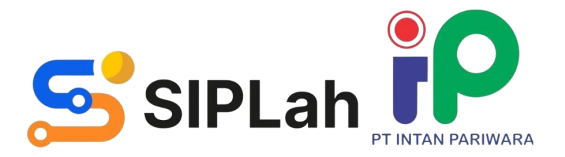

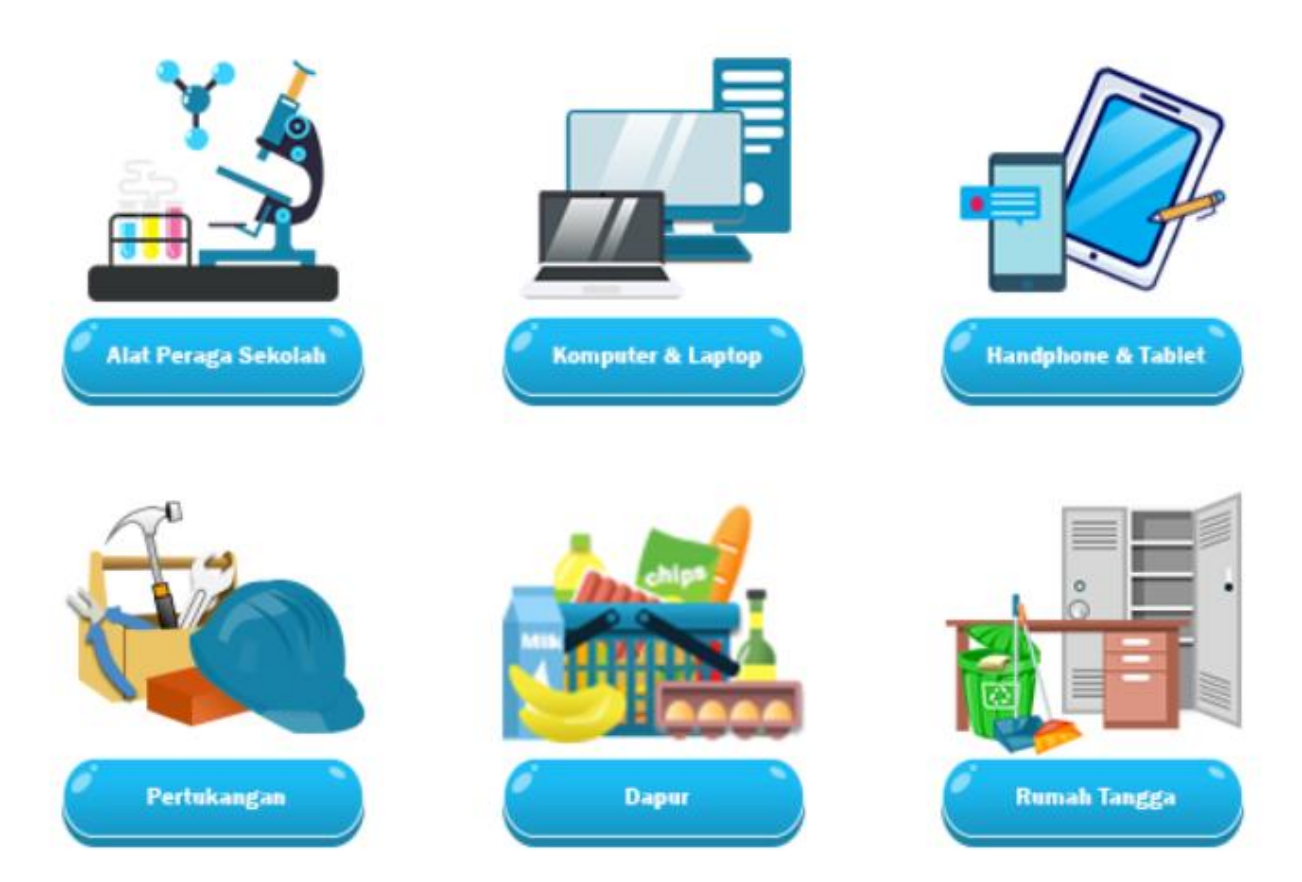

| 4 | $\rightarrow$ | C |  | siplah.intanonline.com/frontend/web/product/list/filte |
|---|---------------|---|--|--------------------------------------------------------|
|---|---------------|---|--|--------------------------------------------------------|

| 1                |          |                                                                                                    |                                                                                                    |                                                                                                    |
|------------------|----------|----------------------------------------------------------------------------------------------------|----------------------------------------------------------------------------------------------------|----------------------------------------------------------------------------------------------------|
| LOKASI PENJUAL   | <u>i</u> | Melas 1                                                                                                    | Kelas 1                                                                                                    | Man friends at francesson friends                                                                                                    |
| Prov             |          | Blandar, Bebas Ppn, Tidak Berongkir, Calam Neger)                                                                  | Mandar Bebes Ppr) Tidas Reconstor Otlam Nogen                                                                                                    | Handar Gabas Pps Tidak Berongkir Dalam Neger                                                                                                    |
| Province         | l~       | Produk Umum Produk Tarang                                                                                          | Produk Limate Produk Lianang                                                                                                    | Produk Uman Produk Batang                                                                                                    |
| Districts        |          | PENJUAL : CV MUSI JAYA AMPERA<br>SUMATERA SELATAN                                                                  | PENJUAL : CV MUSI JAYA AMPERA<br>SUMATERA SELATAN                                                                                                    | PENJUAL : CV MUSI JAYA AMPERA<br>SUMATERA SELATAN                                                                                                    |
| Select Districts |          | Rp27.200,00                                                                                                    | Rp22.700,00                                                                                                    | Rp24.600,00                                                                                                    |
|                  |          | Kelas 1 Tema 2 - Makhluk Hidup dan<br>Benda Mati di Lingkungan Kita Subtem<br>1 Tanaman yang Tumbuh di Lingkunga   | Kelas 1 Tema 2 - Makhluk Hidup dan<br>Benda Mati di Lingkungan Kita Subtema<br>n 2 Serangga dan Hewan Kecil                                                                                                    | Kelas 1 Tema 2 - Makhluk Hidup<br>Benda Mati di Lingkungan Kita S<br>3 Makhluk Hidup dan Benda Mati                                                                                                    |
|                  |          | Saya<br>☆☆☆☆☆                                                                                                    | <b>公</b> ☆ ☆ ☆ ☆                                                                                                    | 合合合合                                                                                                    |
| KATEGORI USAH    | IA       | NON UMKM                                                                                                    | NON UMKM                                                                                                    | NON UMKM                                                                                                    |
| Kategori Usaha   |          | Modul Belajar Siswa<br>Modul Belajur Ukarasi den Kurenasi kerjang 50                                               | Modul Belajar Siswa<br>Modul Belajar Ukrasi dan Newaran Belay 10                                                                                                    | Modul Belajar Siswa<br>Medal Belger Uterad dan Numerad Jergang 50                                                                                                    |
| PRODUKSI         |          |                                                                                                    |                                                                                                    |                                                                                                    |
| RATING           |          | Kelas 1 Elindar Balea Pyri Yoka Barengaki Ostan Magar Podak Balang PENJUAL : CV MUSI JAYA AMPERA PSUMATERA SELATAN | EXCEPTION FOR THE FORMER OF THE FORMER OF TH | EXERCISE SEASE FOR THE SEASE SEASE S |
| Rating           |          | Rp22.700,00                                                                                                    | Rp24.600,00                                                                                                    | Rp27.000,00                                                                                                    |
|                  |          | Kelas 1 Tema 3 - Pancaindra Subtema<br>1 Kegunaan Pancaindra                                                       | Kelas 1 Tema 3 - Pancaindra Subtema<br>2 Pancaindra dan Lingkungan                                                                                                    | Kelas 1 Tema 3 - Pancaindra Sut<br>3 Kesehatan Pancaindra                                                                                                    |
| 24               |          | 合合合合合                                                                                                    | 合合合合                                                                                                    | ***                                                                                                    |
| <b>T</b> Filte   | er       | NON UMKM<br>Memelihara Diri dan Lingkungan Kita Merawat Diri Sandiri                                               | NON UMKM<br>Mercellines Dir (dan<br>Ungewanntha                                                                                                    | NON UMKM<br>Neweditures Diri dan<br>Lingkungen Kisa                                                                                                    |

Pembeli juga dapat mencari produk menggunakan Fitur Filter Berdasarkan Harga, Produksi, Wilayah Penjual, Rating, dan Kategori Usaha

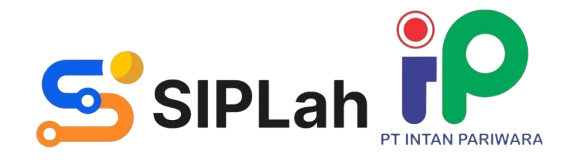

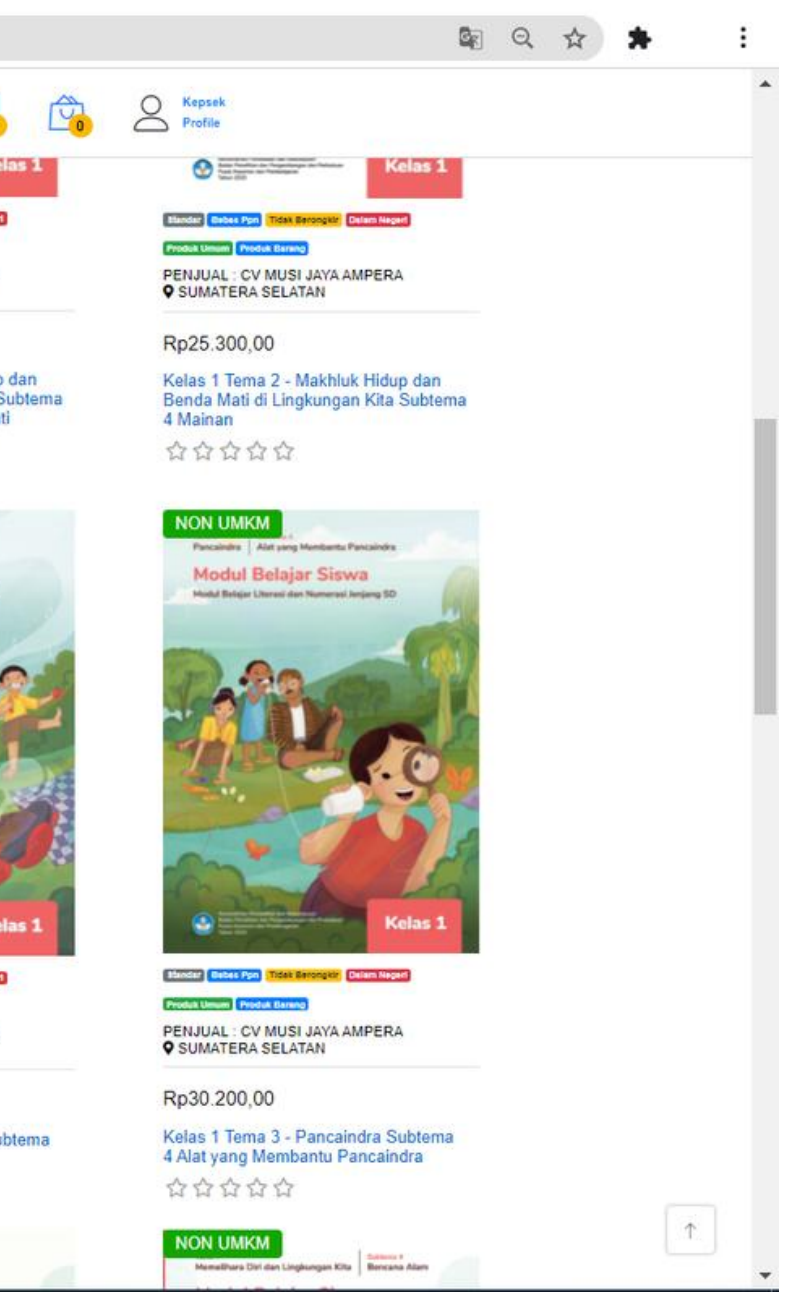

## MEMBUAT PESANAN BARU

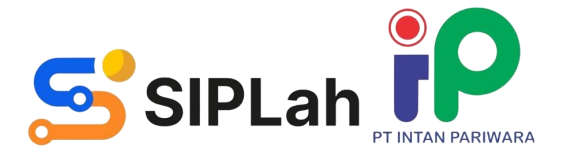

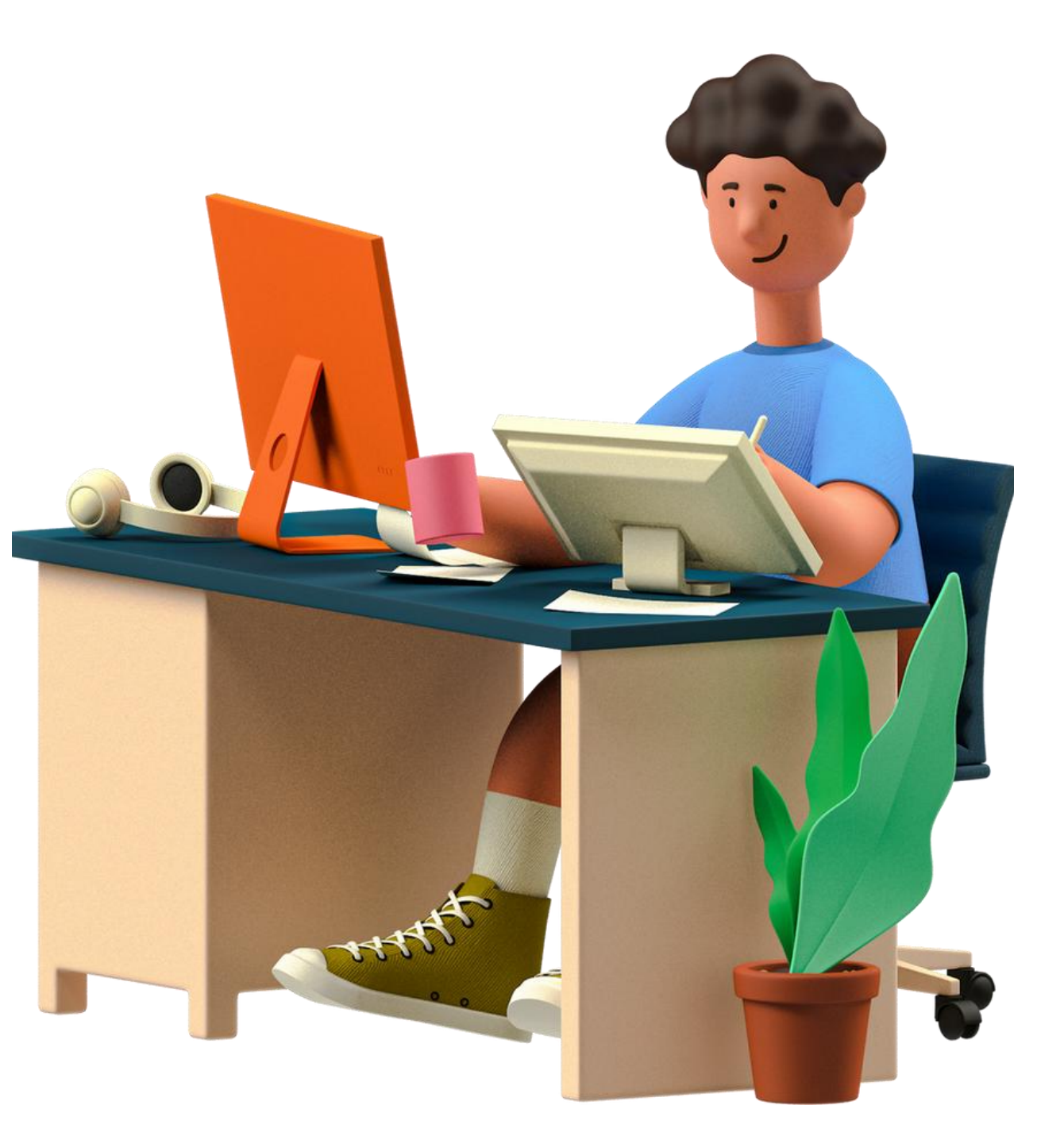

|                                                                                                    | Alat Ukur Tinggi Badan Manual (Stature<br>Meter) ONE MED |
|----------------------------------------------------------------------------------------------------|----------------------------------------------------------|
| A CONTRACT OF CONTRACT OF CONTRACT. | Brand / Penerbit : ONEMED │ ☆ ☆ ☆ ☆ ☆                    |
|                                                                                                    | Rp66.900,00                                              |
|                                                                                                    | * Harga Termasuk Pajak                                   |
|                                                                                                    | Rincian Harga Produk                                     |
|                                                                                                    | DPP : Rp60.270,00                                        |
| Statur Meter (Microtoise)                                                                                                    | PPN 11% : Rp6.630,00                                     |
|                                                                                                    | Harga di Pulau Jawa                                      |
|                                                                                                    | Ber-PPn Standar Tidak Berongkir                          |
|                                                                                                    | Dalam Negeri Non-Prakatalog Produk Barang                |
|                                                                                                    |                                                          |
|                                                                                                    | Kuantitas – 1 + (50 Tersedia)                            |
|                                                                                                    |                                                          |
|                                                                                                    | 🖆 Tambah Keranjang 🎽 📜 Beli                              |
|                                                                                                    |                                                          |
|                                                                                                    |                                                          |

## Pembeli memilih produk. Isi Qty, Tambah ke Keranjang atau Beli Sekarang untuk melakukan pemesanan

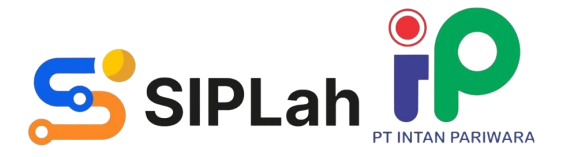

| re  |                                                                                                    |
|-----|----------------------------------------------------------------------------------------------------|
|     | CV TODDOPULI                                                                                                    |
|     | CV TODDOPULI<br>LONTARA CELEBES                                                                                                    |
| Ing | Alamat<br>Jalan Aroepala, Blok K9 Tidung,<br>Rappocini, Kota Makassar, Prov.<br>Sulawesi Selatan<br>Rating Toko<br>$\overleftrightarrow \overleftrightarrow \bigstar \bigstar \bigstar$ |
|     | Detail                                                                                                    |
|     |                                                                                                    |

| 1 Sential    |                                                                 |       |                              | Nel al       | ijang nego chatrei | ijuai |
|--------------|-----------------------------------------------------------------|-------|------------------------------|--------------|--------------------|-------|
| Nama Pro     | duk                                                             |       | Harga                        | Jumlah       | Total              | Î     |
|              | Spidol Kecil 12 Warna Snowman<br>Kategori Barang                |       | Rp12.000,00                  | 400          | Rp4.800.000,00     | Î     |
|              | Stabilo hijau<br>Kategori Barang                                | 5     | Rp5.000,00                   | 100          | Rp500.000,00       | 1     |
| ſotal        |                                                                 |       |                              |              | Rp5.300.000,00     |       |
| etode Pe     | ngiriman                                                        | Met   | ode Pembayaran               |              |                    |       |
| Metode F     | Pengiriman                                                      | ▼ Cł  | ioose Payment Method         | 1            |                    | •     |
| enda (Rp)    |                                                                 | Esti  | masi Pembayaran (Har         | i)           |                    |       |
| enda vang ak | kan di berikan kepada penjual jika ada keterlambatan pengiriman | Estin | asi pembayaran setelah barar | ng di terima |                    |       |

Pastikan Jumlah Produk yang ingin dibeli sudah sesuai. Isi Metode Pengiriman, Metode Pembayaran, Denda, dan Estimasi Pembayaran, Klik Buat Pesanan untuk melanjutkan pemesanan.

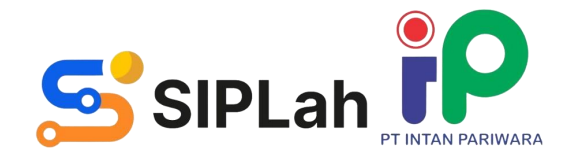

Halamar

| Nama Produk                                                                 | Harga Ju                                                                                                    | mlan | lotal          |          |
|-----------------------------------------------------------------------------|----------------------------------------------------------------------------------------------------|------|----------------|----------|
| Spidol Kecil 12 Warna Snow<br>Kategori Barang                               | Konfirmasi Buat Pesanan<br>Untuk melanjutkan, mohon centang pernyataan berikut.                                                                                                    |      | Rp4.800.000,00 | <b>1</b> |
| Stabilo hijau<br>Kategori Barang                                            | <ul> <li>Felaksana dalam kapasitas mewakili Satuan Pendidikan</li> <li>menyatakan bahwa pesanan telah sesuai dengan:         <ul> <li>Pedoman Pengadaan Barang Jasa Satuan Pendidikan yang berlaku.</li> </ul> </li> </ul> |      | Rp500.000,00   | <b>*</b> |
| Total                                                                       | <ul> <li>Ketentuan yang berlaku terkait pengelolaan dana bantuan<br/>sesuai sumber dana.</li> </ul>                                                                                                    |      | Rp5.300.000,00 |          |
| Metode Pengiriman                                                           | <ul> <li>Ketentuan yang berlaku terkait penyusunan Anggaran<br/>Pendapatan dan Belanja Daerah.</li> </ul>                                                                                                    |      |                |          |
| Kurir Toko                                                                  | <ul> <li>Ketentuan yang berlaku terkait perpajakan baik pusat maupu<br/>daerah.</li> <li>Link Peraturan</li> </ul>                                                                                                    | in . | ×              |          |
| Denda (Rp)                                                                  |                                                                                                    |      |                |          |
| 0<br>Denda yang akan di berikan kepada penjual jika ada keterta             | Lanjutkan Kembali                                                                                                    |      |                | ✓        |
| Pengiriman Yang Dipilih                                                     |                                                                                                    |      |                |          |
| Metode Kirim : Kurir Toko<br>Biaya Kirim : Rp0,00<br>Catatan Pengiriman : - |                                                                                                    |      |                |          |
| Buat Pesanan Baru                                                           |                                                                                                    |      |                |          |
|                                                                             |                                                                                                    |      |                | ×        |

Pembeli menandai pada checkbox penyataan sebagai tanda menyetujuinya. Pembeli juga dapat melihat Ketentuan PBJ dengan klik Link Peraturan

Kemudian Pembeli klik tombol "Lanjutkan"

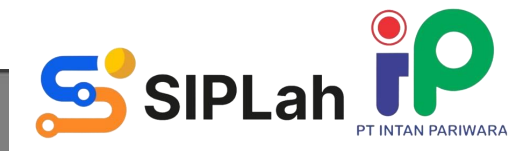

| Nama Produl                                      | <b>K</b>                                                   |                                                                                                    | Harga                                                                             | Jumlan        | lotal          |          |
|--------------------------------------------------|------------------------------------------------------------|----------------------------------------------------------------------------------------------------|-----------------------------------------------------------------------------------|---------------|----------------|----------|
|                                                  | <mark>Spidol Kecil 12 Warna Snow</mark><br>Kategori Barang | SIPLah ₽                                                                                                    |                                                                                   |               | Rp4.800.000,00 | <b>1</b> |
| i                                                | <mark>Stabilo hija</mark> u<br>Kategori Barang             | Anda akan menuju Hal<br>Pembelanjaan :<br>Di halaman Pemetaan Pembelanja<br>dana untuk pesanan ini & wajib me | <b>laman Pemetaan</b><br>aan, Anda dapat memilih sum<br>elakukan pemetaan pesanan | ber<br>sesuai | Rp500.000,00   | 1        |
| Total                                            |                                                            | kegiatan pada RKAS yang telah dis                                                                             | sahkan.                                                                           |               | Rp5.300.000,00 |          |
| Metode Pengi                                     | ríman                                                      | Lanjutkan                                                                                                    | Batal                                                                             |               |                |          |
| Kurir Toko                                       |                                                            | ×v                                                                                                    | BNIVIRTUAL                                                                        | _             | ;              | ×        |
| Denda (Rp)                                       |                                                            |                                                                                                    | Estimasi Pembayaran (Hari                                                         | )             |                |          |
| 0                                                |                                                            | * ~                                                                                                    | 30                                                                                |               |                | ×        |
| Denda yang akan c                                | li berikan kepada penjual jika ada keterla                 | mbatan pengiriman                                                                                             | Estimasi pembayaran setelah barang                                                | g di terima   |                |          |
| Pengiriman Y                                     | ang Dipilih                                                |                                                                                                    |                                                                                   |               |                |          |
| Metode Kirim<br>Biaya Kirim : F<br>Catatan Pengi | : Kurir Toko<br>Rp0,00<br>riman : -                        |                                                                                                    |                                                                                   |               |                |          |
| Buat Pesanar                                     | n Baru                                                     |                                                                                                    |                                                                                   |               |                |          |
|                                                  |                                                            |                                                                                                    |                                                                                   |               |                |          |

## Pembeli mendapatkan pemberitauan bahwa akan memasuki Halaman Pemetaan Pembelanjaan.

Kemudian Pembeli klik tombol "Lanjutkan"

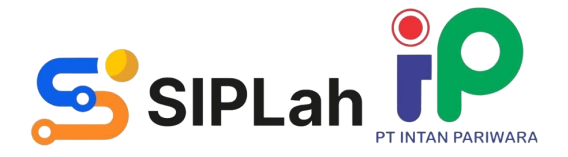

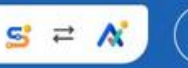

| Langkah 2              | Langkah 3                           |                                                                       |
|------------------------|-------------------------------------|-----------------------------------------------------------------------|
| Integrasi dengan ARKAS | Konfirmasi Pesanan                  |                                                                       |
|                        |                                     |                                                                       |
|                        | Langkah 2<br>Integrasi dengan ARKAS | Langkah 2   Langkah 3     Integrasi dengan ARKAS   Konfirmasi Pesanan |

| S ≓ A<br>(② Kepala Sekolah<br>Halaman Pemetaan Pembe<br>Untuk melaksanakan kepatuhan proses<br>pesanan akan terintegrasi dengan stano<br>dengan harga paling sesuai untuk Satua                                                                                                    | - Kepsek Test<br><b>lanjaan</b><br>penganggaran, Anda wajib melakukan pemetaan peml<br><b>dar harga yang sudah ditentukan oleh dinas</b> untuk<br>m Pendidikan. | pelanjaan sesuai kegiatan pada RKAS. Data<br>menjamin pembelanjaan yang transparan |             |
|----------------------------------------------------------------------------------------------------|----------------------------------------------------------------------------------------------------|------------------------------------------------------------------------------------|-------------|
| Langkah 1                                                                                                    | Langkah 2                                                                                                    | Langkah 3                                                                          |             |
| Pilih Sumber Dana                                                                                                    | Integrasi dengan ARKAS                                                                                                    | Konfirmasi Pesanan                                                                 |             |
| Daftar Sumber Dana<br>Silakan pilih 1 sumber dana yang aka<br>BOSP Kinerja Tersedia<br>Anda dapat membuat pesanan                                                                                                    | n Anda gunakan. Pastikan barang pesanan Anda sudah<br>n dan berbelanja di SIPLah sesuai dengan jumlah dana t                                                    | dianggarkan di RKAS dengan sumber dana yang Anda                                   | pilih.      |
| <ul> <li>BOSP Reguler Tersedia</li> <li>Anda dapat membuat pesana</li> <li>BOSP Daerah Kertas Kerja Bertas Kerja Bertas Ker</li></ul> | n dan berbelanja di SIPLah sesuai dengan jumlah dana<br>elum Siap                                                                                               | tersedia di sumber dana ini.                                                       |             |
| Kembali ke Halaman SIPLah                                                                                                    |                                                                                                    |                                                                                    | Selanjutnya |

### Langkah 1 HPP

Pembeli memilih salah satu sumber dana yang sesuai dengan barang/jasa pesanan sudah dianggarkan di RKAS

### Pembeli klik tombol "Selanjutnya"

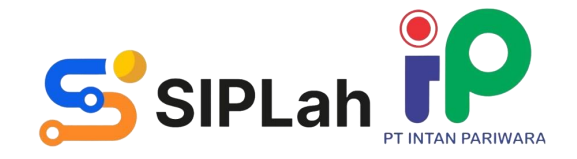

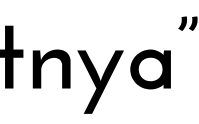

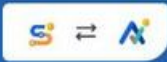

🙆 Kepala Sekolah - Kepsek Test )

### Halaman Pemetaan Pembelanjaan

Untuk melaksanakan kepatuhan proses penganggaran, Anda wajib melakukan pemetaan pembelanjaan sesuai kegiatan pada RKAS. Data pesanan akan terintegrasi dengan **standar harga yang sudah ditentukan oleh dinas** untuk menjamin pembelanjaan yang transparan dengan harga paling sesuai untuk Satuan Pendidikan.

| Langkah 1<br>Pilih Sumber Dana               |                                                             | Langkah 2<br>Integrasi dengan ARKAS | Langkah 3<br>Konfirmasi Pesanan                       |                          |
|----------------------------------------------|-------------------------------------------------------------|-------------------------------------|-------------------------------------------------------|--------------------------|
| Detail Pesanan '                             | 1                                                           |                                     |                                                       |                          |
| Mitra Daring<br>Tanggal Belanja<br>Nama Toko | : Intan Pariwara<br>: 06/08/24<br>: PT Sentra Kriya Edukasi | Alamat Toko<br>NPWP Toko            | : Jl. Raden Patah no 1, Ketandan<br>: 033425604525000 | <b>Daf</b><br>400<br>100 |

### Pemetaan Pembelanjaan Sesuai RKAS

Silakan masukkan barang pesanan sesuai dengan kegiatan, rekening, belanja, dan uraian yang sudah Anda anggarkan selama setahun. Jika terdapat perbedaan dengan RKAS, Anda wajib melakukan pergeseran atau perubahan. Riwayat pemetaan Anda akan tetap tersimpan jika Anda halaman ini sebelum selesai membuat pesanan.

\*) Harga satuan sudah termasuk tambahan pajak.

Kembali ke Halaman SIPLah

## Langkah 2 HPP Pilih salah satu "Kegiatan dan Rekening Belanja" yang sesuai dengan barang/jasa yang sudah dianggarkan dan pengesahan di RKAS.

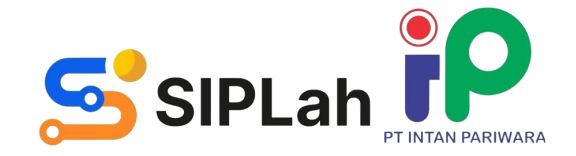

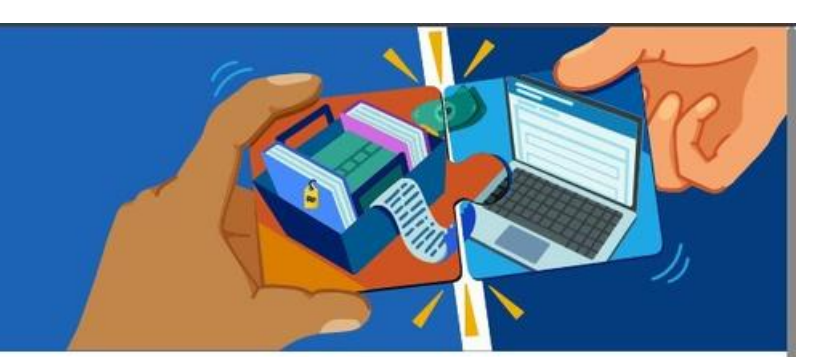

**ftar Barang :** ) Spidol Kedl 12 Warna Snowman ) Stabilo hijau

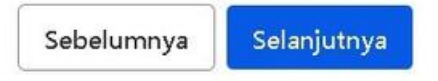

\*) Haraa satuan sudah termasuk tambahan pajak

| Kegiatan                                          |                                                                                                    |                                                                         |
|---------------------------------------------------|----------------------------------------------------------------------------------------------------|-------------------------------------------------------------------------|
| Q Pembinaan dan Peningkatan Kompetensi Tenaga     | a Pelaksana Sekolah (Tenaga Ekstrakurikuler, TU, Laboratorium, Perustakaan, dan UKS)                    |                                                                         |
| Rekening Belanja                                  |                                                                                                    |                                                                         |
| Q Belanja Alat/Bahan untuk Kegiatan Kantor-Alat T | ulis Kantor                                                                                             |                                                                         |
| Uraian yang dibelanjakan di SIPLah                |                                                                                                    | <table-cell> Pilih semu</table-cell>                                    |
| 🗹 Spidol Kecil 12 Warna Sno                       | 400                                                                                                    | Rp 12.000*                                                              |
|                                                   | Jumlah barang yang Anda anggarkan adalah 400 batang dan yang sudah Anda catat di BKU<br>adalah 0 batang | Harga barang yang Anda anggarkan Rp 12.000 dengan batas bawah Rp 12.000 |
| Q Spidol kecil 12 Warna                           |                                                                                                    |                                                                         |
| 🗹 Stabilo hijau                                   | 100                                                                                                    | Rp 5.000*                                                               |
|                                                   | Jumlah barang yang Anda anggarkan adalah 100 batang dan yang sudah Anda catat di BKU<br>adalah 0 batang | Harga barang yang Anda anggarkan Rp 5.000                               |
| Q Stabilo                                         |                                                                                                    | I                                                                       |
|                                                   |                                                                                                    |                                                                         |

Langkah 2 HPP

Tandai satu-persatu(contreng) pada pesanan, lalu memetakan detail barang/jasa berdasarkan nama, maksimum harga, minimum harga dan kuantitas

Jika telah terisi, klik "Selanjutnya"

| ᠫ SIPLah | PT INTAN PARIWARA |
|----------|-------------------|

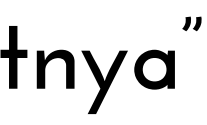

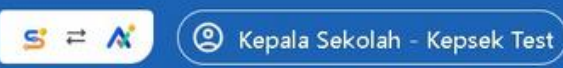

### Halaman Pemetaan Pembelanjaan

Untuk melaksanakan kepatuhan proses penganggaran, Anda wajib melakukan pemetaan pembelanjaan sesuai kegiatan pada RKAS. Data pesanan akan terintegrasi dengan standar harga yang sudah ditentukan oleh dinas untuk menjamin pembelanjaan yang transparan dengan harga paling sesuai untuk Satuan Pendidikan.

| Langkah 1<br>Pilih Sumber Dana                      | Langkah 2<br>Integrasi dengan ARKAS                | Langkah 3<br>Konfirmasi Pesanan                   | _                       |                     |
|-----------------------------------------------------|----------------------------------------------------|---------------------------------------------------|-------------------------|---------------------|
| 🥝 Pemetaan pembelanjaan sudah                       | dalam rentang batas atas dan bawah harga satuan da | n sesuai dengan jumlah yang dianggarkan di ARKAS! | Rincian Pembayaran      |                     |
|                                                     |                                                    |                                                   | Sumber Dana             | BOSP Reguler        |
| Rincian Pemetaan Pembelanjaan                       |                                                    |                                                   | PT Sentra Kriya Edukasi |                     |
|                                                     |                                                    |                                                   | Total Harga Bersih      | Rp 4.774.400        |
| PT Sentra Kriya Eduk                                | casi                                               |                                                   | Ongkos Kirim            | Rp 0                |
| Jl. Raden Patah no 1, K                             | etandan                                            |                                                   | PPN                     | Rp 525.600          |
|                                                     |                                                    |                                                   | Total Transaksi         | Rp 5.300.000        |
| KEGIATAN 1<br>Kegiatan<br>Kembali ke Halaman SIPLah |                                                    |                                                   | Sebelumnya              | rmasi & Buat 崎sanan |
|                                                     |                                                    | akah 3 HPP                                        |                         |                     |

### Langkan э пгг Pemetaan pesanan telah berhasil terisi lengkap.

Pembeli melakukan pengecekan kembali Rincian Pemetaan Pembelanjaan dan Rincian Pembayaran.

Klik "Konfirmasi & Buat Pesanan"

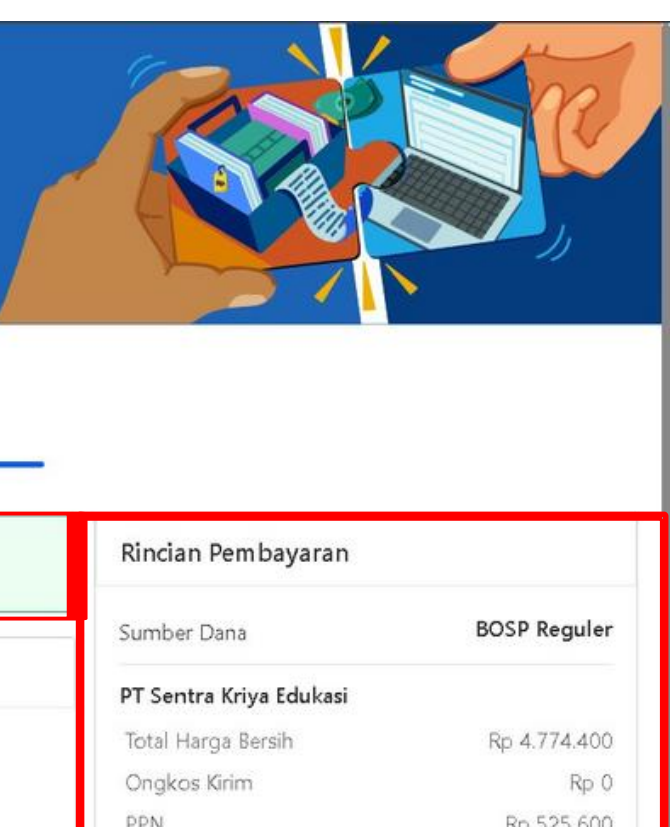

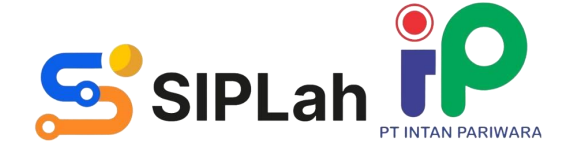

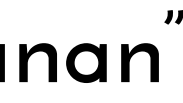

Keranjang

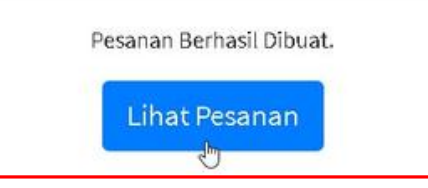

## Pembeli klik "Lihat Pesanan" untuk melihat detail pesanan baru

| Pembeli              |                                                              |                               |                                                                                        | <b>\$</b> ®                  | Kepsek Test |
|----------------------|--------------------------------------------------------------|-------------------------------|----------------------------------------------------------------------------------------|------------------------------|-------------|
| Kepsek Test          | Detail Transaksi                                             |                               |                                                                                        |                              |             |
| 📜 Order              | i Informasi Umum                                             | ţ                             | Draf Surat Pesanan                                                                     | <b>i</b> Konfirmasi Pesanan  |             |
| 🔩 Komplain           | Nomor Pesan                                                  | Tanggal Pesan                 | Status                                                                                 | Sumber Dana Id               | Denda       |
| 📽 Daftar Pengguna    | ORD2024080000005                                             | 06-08-2024 09:12:17           | Pesanan Baru                                                                           | BOSP Reguler × 💌             | 0.00        |
| 🔊 Aktifitas Pengguna |                                                              |                               |                                                                                        | Metode Pengiriman            | Biaya Kirim |
|                      | 😕 Informasi Pengiriman                                       |                               |                                                                                        | Kurir Toko 🗸 🗸               | 0           |
|                      | Nama Penerima<br>UPTD SDN 1 SUKADANA                         | Nomor Telepon<br>087727794699 | Alamat Pengiriman     Batalkan Pesa       27794699     JI Raya Sukadana, Tukdana, Kab. |                              |             |
|                      | <b>Jasa Pengiriman</b><br>Kurir Toko<br>(0 Hari / Rp0,00 / ) | Estimasi Pesanan Sampai<br>-  |                                                                                        | Dokumen PBJ                  |             |
|                      | Informasi Pesanan                                            | lumlah                        | Harga Katalog Total Harga                                                              | Riwayat<br>Informasi Penjual |             |
|                      | No Gambar Nama Produk                                        | Jumlah<br>Dipesan             | Harga Katalog – Total Harga                                                            | PT Sentra Kriya Ec           | dukasi 🍞 🤇  |

## Tampilan pesanan baru berhasil dibuat. Pembeli dapat melihat draft surat pesanan

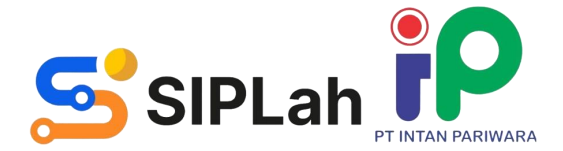

|                        |                                   |                                                                    | 5.000                                    |            |  |
|------------------------|-----------------------------------|--------------------------------------------------------------------|------------------------------------------|------------|--|
| ler                    | Draf Su                           | rat Pesanan                                                        | Nama Sa                                  | atuan Pend |  |
| nplain<br>tar Pengguna | Paket Pes<br>Kegiatan             | sanan :<br>1 jual beli melalui mitra SIPLah intanonline.com        | Nomor Surat Pesan<br>Tanggal Pesanan : C |            |  |
| ifitas Pengguna        |                                   |                                                                    | Tanggal Negosiasi :                      |            |  |
| eli Produk Lain        | Waktu Pe<br>Waktu Pe<br>Rincian F | elaksanaan Pekerjaan : -<br>enyelesaian Pekerjaan : -<br>Pekerjaan |                                          |            |  |
|                        | No                                | Nama Barang/Jasa                                                   | Qty                                      | Harga Sa   |  |
|                        | 1                                 | Spidol Kecil 12 Warna Snowman                                      | 400                                      | Rp1        |  |
|                        | 2                                 | Stabilo hijau                                                      | 100                                      | Rp4        |  |
|                        |                                   |                                                                    |                                          |            |  |

## Tampilan Draft Surat Pesanan (Hanya bisa dilihat tidak bisa di download)

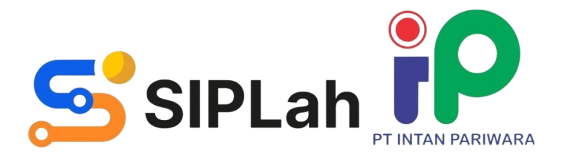

|      | ۹۹ 💽 | Kepsek |
|------|------|--------|
|      |      |        |
| DANA |      |        |

)ikan : UPTD SDN 1 SUKAD

n :

6 Agustus 2024

| Jumlah Setelah PPN | PPN Satuan       | Satuan         |
|--------------------|------------------|----------------|
| Rp4.800.000,00     | Rp1.190,00       | 10.810,00      |
| Rp500.000,00       | Rp496,00         | 04.504,00      |
| Rp0,00             | Rp0,00           | Rp0,00         |
| Rp4.774.400,00     | DPP Barang/Jasa) | larga Bersih ( |
|                    |                  |                |

## **MELAKUKAN NEGOSIASI**

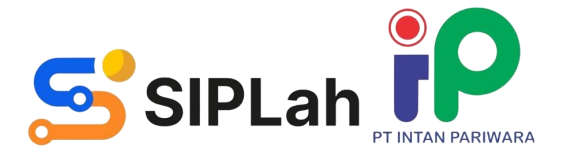

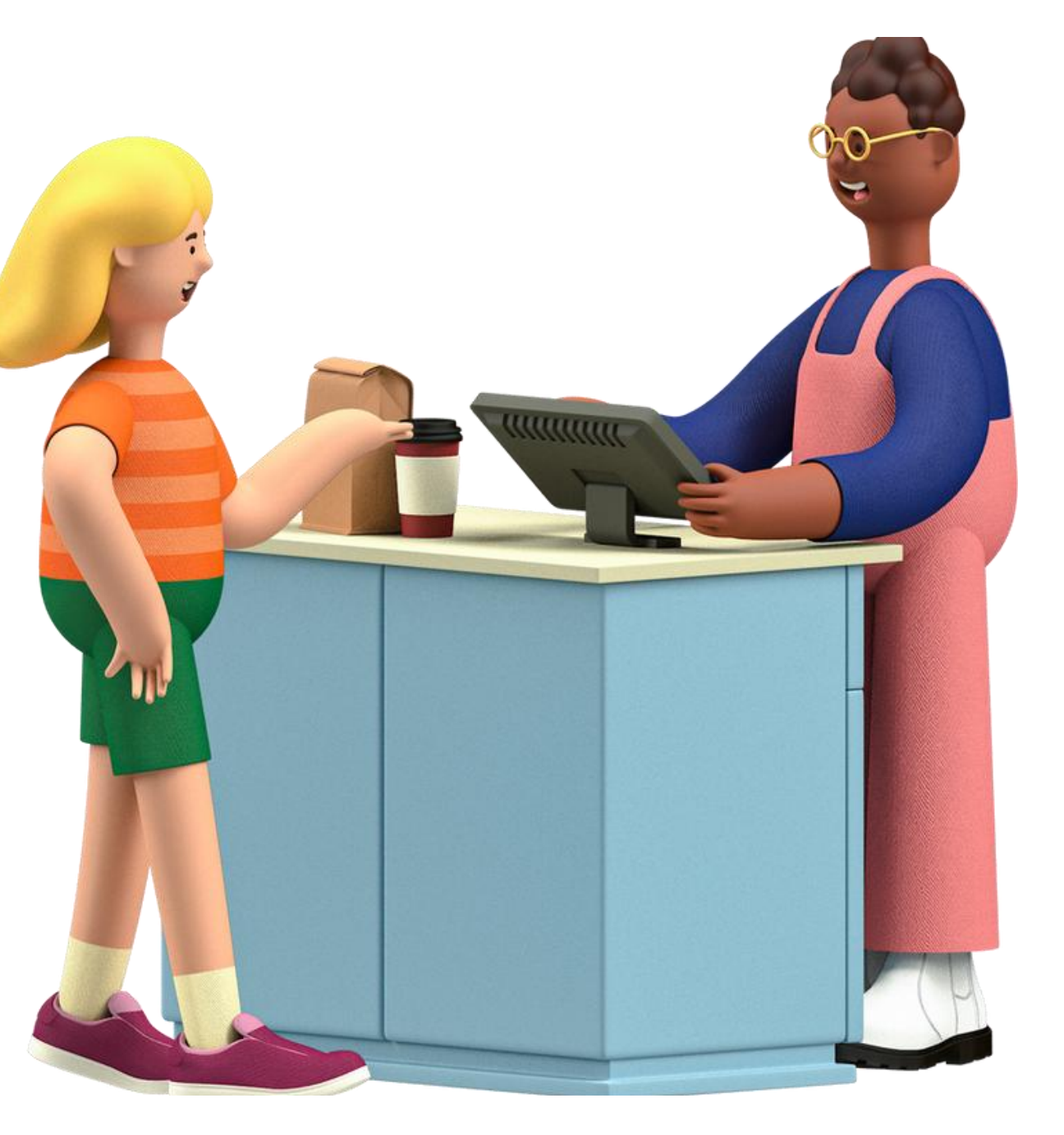

| S https://siplah.intanonline.com/fr × +                                                                                                    |                                                                   |                            |                   |                                |       | • - • ×       |
|----------------------------------------------------------------------------------------------------|-------------------------------------------------------------------|----------------------------|-------------------|--------------------------------|-------|---------------|
| $\leftrightarrow$ $\rightarrow$ $C$ $\bullet$ siplah.intanonline.com                                                                                                    | n/frontend/web/checkout/cart/index                                |                            |                   |                                |       | ब 🖈 🖈 🦚 ।     |
| Keranjang Siplah Intan Pariwa                                                                                                    | ra                                                                |                            |                   |                                |       | Halaman Depan |
|                                                                                                    |                                                                   |                            |                   |                                |       |               |
| PT Intan                                                                                                    | Pariwara                                                          |                            | Keranjang Belanja | Chat Penjual                   | Ningo |               |
| Nama P                                                                                                    | roduk                                                             | Harga                      | Kuantiti          | Total                          |       |               |
| Here and the second second sec | Agama Buddha Kelas 11 untuk Guru<br>Kategori Barang               | Rp45.200,00                | 400               | Rp18.080.000,00                | •     |               |
|                                                                                                    | Sejarah Indonesia Kelas 11 untuk Guru<br>Kategori Barang          | Rp43.500,00                | 370               | Rp16.095.000,00                | ۲     |               |
|                                                                                                    | Prakarya dan Kewirausahaan Kelas 11 untuk Guru<br>Kategori Barang | Rp45.200,00                | 360               | Rp16.272.000,00                | ۲     |               |
| Total                                                                                                    |                                                                   |                            |                   | Rp50.447.000,00                |       |               |
| Sumber I                                                                                                    | Dana Denda (Rp)                                                   | Estimasi Pembayaran (Hari) | Pengiriman        |                                |       |               |
| https://siplah.intanonline.com/frontend/web/check                                                                                                    | out/nego/index?storeId=289 × + 1000000.00                         | 60                         | Kirim Sendir      | i Ol <mark>e</mark> h Penyedia | × 🖣   |               |

## Masuk pada "Keranjang Belanja". Klik "Nego" untuk melakukan Negosiasi

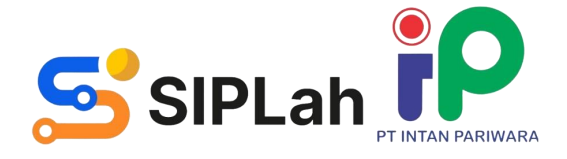

| https://siplah.intanonl                   | ine.com/fr= × +                                                  |             |             |     |                      | 0 -        | ٥    | × |
|-------------------------------------------|------------------------------------------------------------------|-------------|-------------|-----|----------------------|------------|------|---|
| $\leftrightarrow$ $\rightarrow$ C (m) sip | lah.intanonline.com/frontend/web/checkout/nego/index?storeId=289 | ų.          |             |     |                      | ≌ ☆        | * 🌒  | : |
| Keranjang Siplah                          | n Intan Pariwara                                                 |             |             |     |                      | Halaman De | epan | Î |
|                                           |                                                                  |             |             |     |                      |            |      |   |
|                                           | PT Intan Pariwara                                                |             |             | Ke  | ranjang Belanja Nego |            |      |   |
|                                           | Nama Produk                                                      | Harga       | Harga Nego  | Qty | Total                |            |      | 1 |
|                                           | <ul> <li>Agama Buddha Kelas 11 untuk Guru</li> </ul>             | Rp45.200,00 | 45200,00 \$ | 400 | Rp18.080.000,00      |            |      |   |
|                                           | catatan                                                          |             |             |     |                      |            |      |   |
|                                           | Status : -<br>History Catatan :                                  |             |             |     |                      |            |      |   |
|                                           | Ajukan Nego                                                      |             |             |     |                      |            |      |   |
|                                           | 🔿 Sejarah Indonesia Kelas 11 untuk Guru                          | Rp43.500,00 | 43500,00    | 370 | Rp16.095.000,00      |            |      |   |
|                                           | catatan                                                          |             |             |     |                      |            |      |   |
|                                           | Status : -<br>History Catatan :                                  |             |             |     |                      |            |      | - |

Masukkan harga negosiasi yang sesuai. Klik "Ajukan Nego". Selanjutnya status nego berubah menjadi menunggu respon penjual.

Note: Status Nego akan berubah sesuai keputusan penjual/pembeli (Tolak/Terima/Nego Ulang)

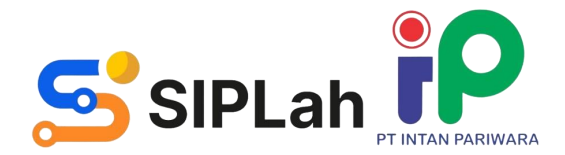

| PT Intan Pariwara                                                 | Keranjar                                           |
|-------------------------------------------------------------------|----------------------------------------------------|
| Nama Produk                                                       | Harga                                              |
| Agama Buddha Kelas 11 untuk Guru<br>Kategori Barang               | <del>Rp45.200,00</del><br>Rp45.100,00 <sup>D</sup> |
| Sejarah Indonesia Kelas 11 untuk Guru<br>Kategori Barang          | Rp43.500,00                                        |
| Prakarya dan Kewirausahaan Kelas 11 untuk Guru<br>Kategori Barang | <del>Rp45.200,00</del><br>Rp44.000,00              |

Setelah Proses Negosiasi telah selesai atau sudah sepakat, Pembeli kembali ke halaman "Keranjang Belanja" untuk melanjutkan pemesanan

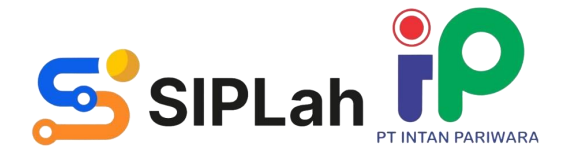

|          |                  |      | Halaman Depan |  |
|----------|------------------|------|---------------|--|
| Belanja  | Chat Penjual 🛛 🕅 | lego |               |  |
| Kuantiti | Total            |      |               |  |
| 400      | Rp18.040.000,00  |      |               |  |
| 370      | Rp16.095.000,00  | ٠    |               |  |
| 360      | Rp15.840.000,00  |      |               |  |
|          | Rp49.975.000,00  |      |               |  |

| 🕙 https://siplah.intanonline.com/da 🗙                   | s <b>t</b> -                                    |                         |                                                                  | o – a ×                         |
|---------------------------------------------------------|-------------------------------------------------|-------------------------|------------------------------------------------------------------|---------------------------------|
| $\leftrightarrow$ $\rightarrow$ C $$ siplah.intanonline | .com/dashbuyer/web/buyer/order/list/detail?i    | d=1791&status=57        |                                                                  | 🙉 🖈 🌲 E                         |
| Pembeli                                                 | ≡                                               |                         |                                                                  | 🌲 📲 💽 Kepsek                    |
| E Kepsek                                                | i Informasi Umum                                |                         |                                                                  | <b>i</b> Konfirmasi Pesanan     |
| 😭 Order                                                 | Nomor Pesan                                     | Tanggal Pesan           | Status                                                           | Sumber Dana Id Denda            |
| 🌏 Komplain                                              | ORD2021080000029                                | 2021-08-07 11:08:46     | Pesanan Baru                                                     | BOS REGULER 2021 × v 1000000.00 |
| 🐣 Daftar Pengguna                                       |                                                 |                         |                                                                  | Metode Pengiriman Biaya Kirim   |
| 🕲 Aktifitas Pengguna                                    | 😕 Informasi Pengiriman                          |                         |                                                                  | Kirim Sendiri Oleh Penyedia 👻 0 |
| 🛃 PPBJ (RKAS)                                           | Nama Penerima                                   | Nomor Telfon            | Alamat Pengiriman                                                | Detailing Decemp                |
| To Sumber Dana                                          | UPTD SDN MEKARSARI                              | 085643277045            | KOMPLEK BALAI DESA MEKARSARI ,<br>Tukdana, Indramayu, Jawa Barat | Bataikan Pesanan                |
| Beli Produk Lain                                        | Jasa Pengiriman                                 | Estimasi Pesanan Sampai |                                                                  | Unduh Dokumen                   |
|                                                         | Kirim Sendiri Oleh Penyedia<br>(-Hari / Rp0 / ) | -                       |                                                                  | Invoice Riwayat PO              |
|                                                         | 🎦 Informasi Pesanan                             |                         |                                                                  | Nego D                          |
|                                                         | No Foto Nama Produk                             | Qty                     | Harga Total Harga<br>Katalog                                     | Informasi Penjual               |
|                                                         | 1 Agama Buddha Kela                             | 400 400                 | Rp45,100.00 Rp18,040,000.00                                      |                                 |

## Pesanan berhasil dibuat. Pembeli dapat unduh "Dokumen Negosiasi"

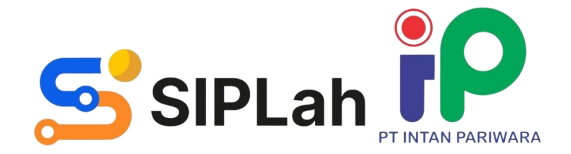

## MELAKUKAN PERBANDINGAN PESANAN

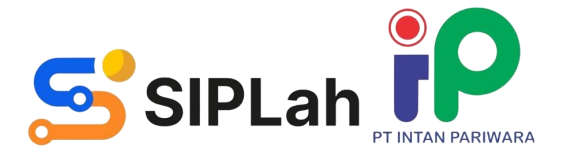

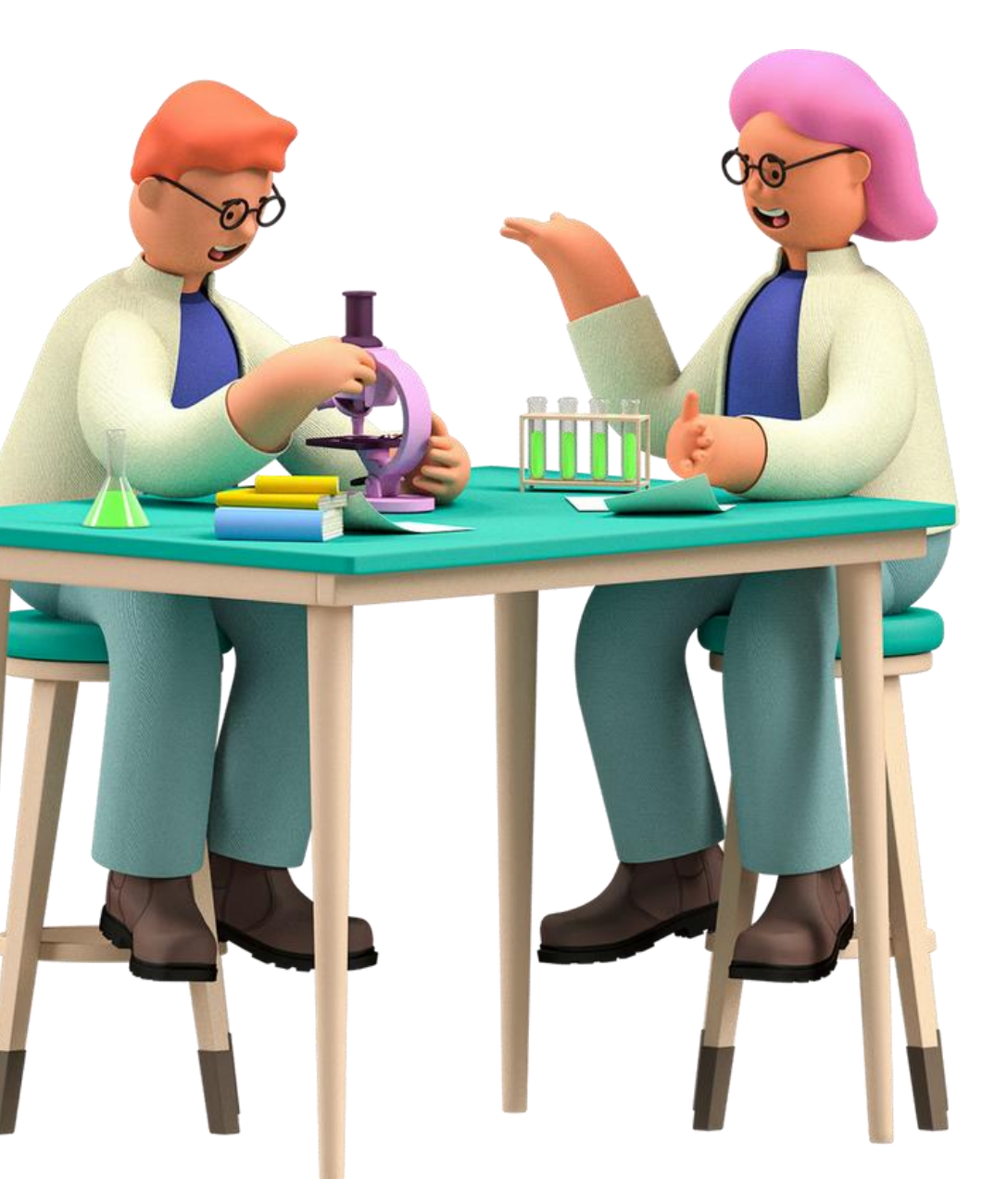

| https://siplah.intanonline.com/                              | /frc × +                                   |                                                                                |               |                            |          |
|--------------------------------------------------------------|--------------------------------------------|--------------------------------------------------------------------------------|---------------|----------------------------|----------|
| $\leftarrow \rightarrow \mathbf{C}$ $\triangleq$ siplah.inta | nonline.com/frontend/web/checkout/cart/inc | dex                                                                            |               |                            |          |
|                                                              | Nama Produk                                |                                                                                |               | Harga                      | Kuanti   |
|                                                              | AC 2 PK Polytron PAC18                     | WZ                                                                             |               | Rp7.612.000,00             | 10       |
|                                                              | Kategon barang                             |                                                                                |               |                            |          |
|                                                              | Total                                      |                                                                                |               |                            |          |
|                                                              | Sumber Dana                                | Denda (Rp)                                                                     | Estimasi Pe   | embayaran (Hari)           |          |
|                                                              | BOS REGULER 2021 × 👻                       | 1000000 🗸                                                                      | 30            |                            | ~        |
|                                                              |                                            | Denda yang akan di berikan kepada penjual jika ada<br>keterlambatan pengiriman | Estimasi pemb | ayaran setelah barang di t | erima    |
|                                                              | Payment Method *                           |                                                                                |               |                            |          |
|                                                              | Virtual Account Mandiri × 👻                |                                                                                |               |                            |          |
|                                                              | Pengiriman Yang Dipilih                    |                                                                                |               |                            |          |
|                                                              | Metode Kirim :Kirim Sendiri Oleh Penye     | dia                                                                            |               |                            |          |
|                                                              | Estimasi Kirim : 0                         |                                                                                |               |                            |          |
|                                                              | Biaya Kirim : 0                            |                                                                                |               |                            |          |
|                                                              | Catatan Pengiriman : -                     |                                                                                |               |                            |          |
|                                                              | Total pesanan lebih dari >Rp 50000000.     | Lakukan perbandingan paling sedikit dari                                       | 2(dua) calon  | i penyedia atau laku       | ıkan neg |
|                                                              | 🗲 Buat Perbandingan 🖑 Perbarui Ke          | eranjang                                                                       |               |                            |          |
|                                                              |                                            |                                                                                |               |                            |          |
|                                                              | Buat Pesanan Sekaligus dapat dilakuka      | n setelah informasi yang di minta pada ma                                      | asing - masin | g penjual terpenuh         | i.       |

## Masuk pada "Keranjang Belanja". Klik "Buat Perbandingan" jika total pesanan lebih dari Rp 50.000.000,-(50 Juta Rupiah)

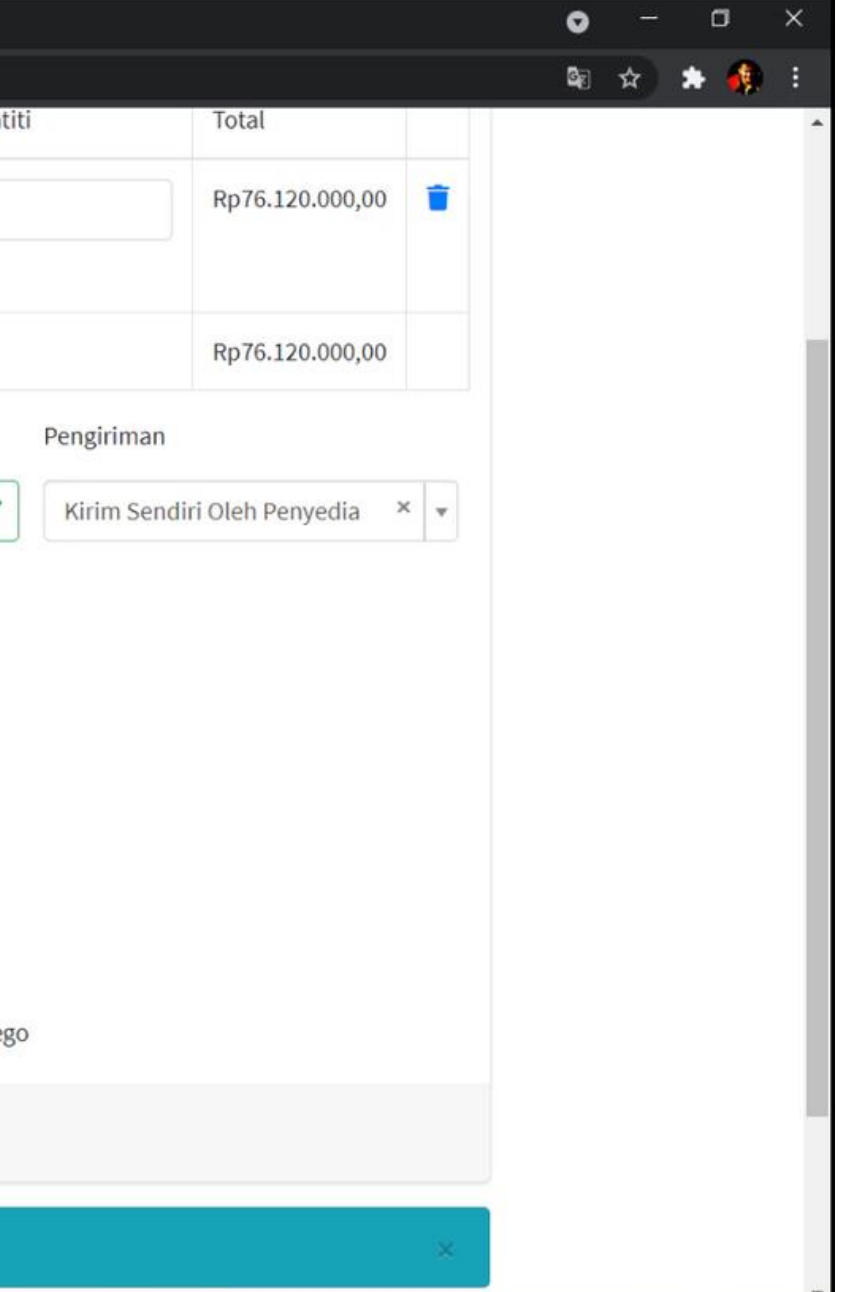

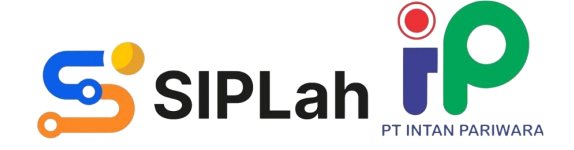

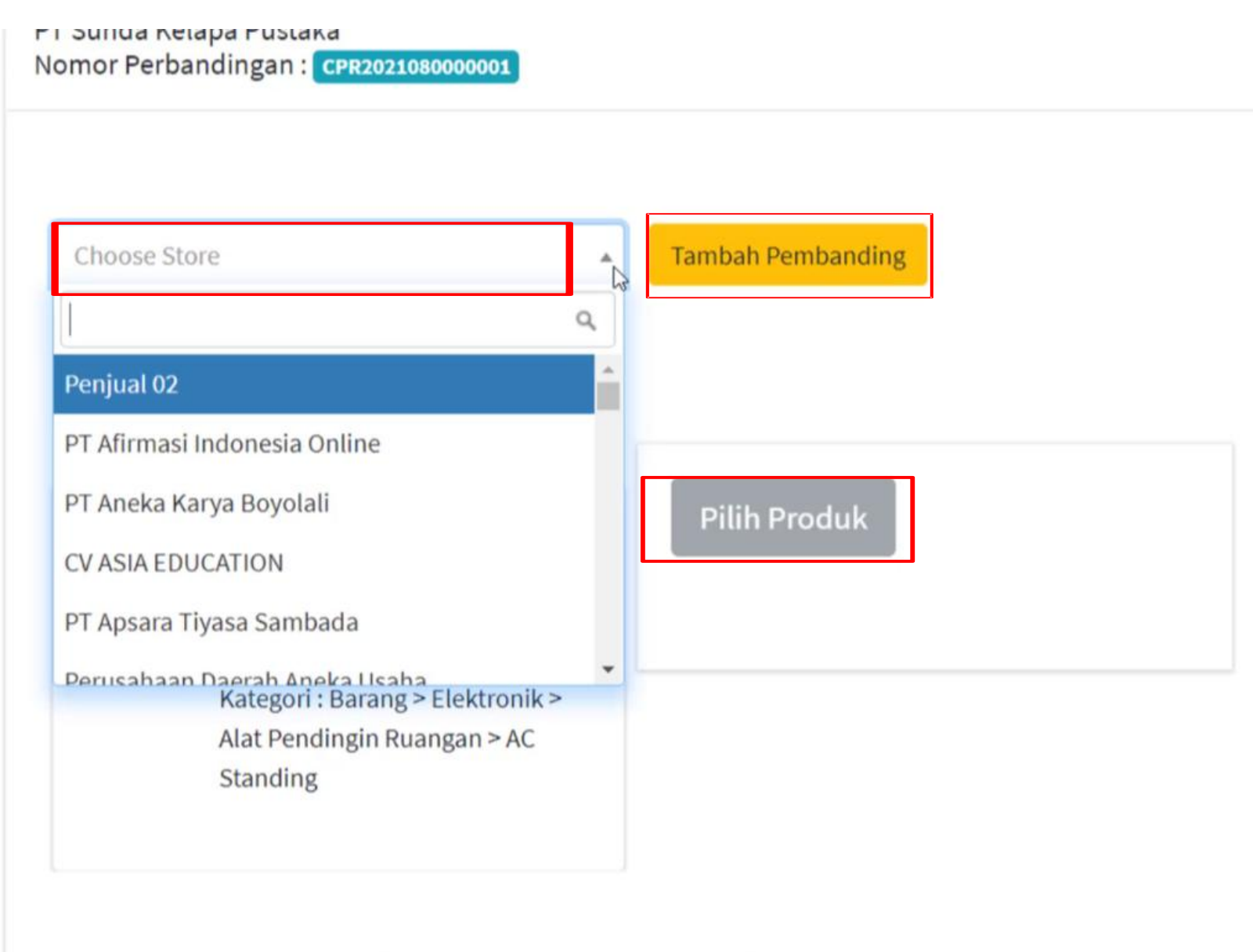

Perbadingan belum lengkap. Silahkan lengkapi perbandingan anda. Anda membutuhkan minimal 1 pembanding.

Menentukan nama toko sebagai penyedia yang ingin dibandingkan, lalu Klik "Tambah Pembanding". Pilih Produk yang ada di halaman toko, kemudian klik "Bandingkan ke Keranjang

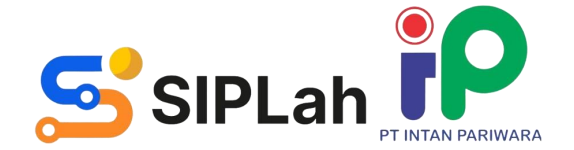

Perbandingar

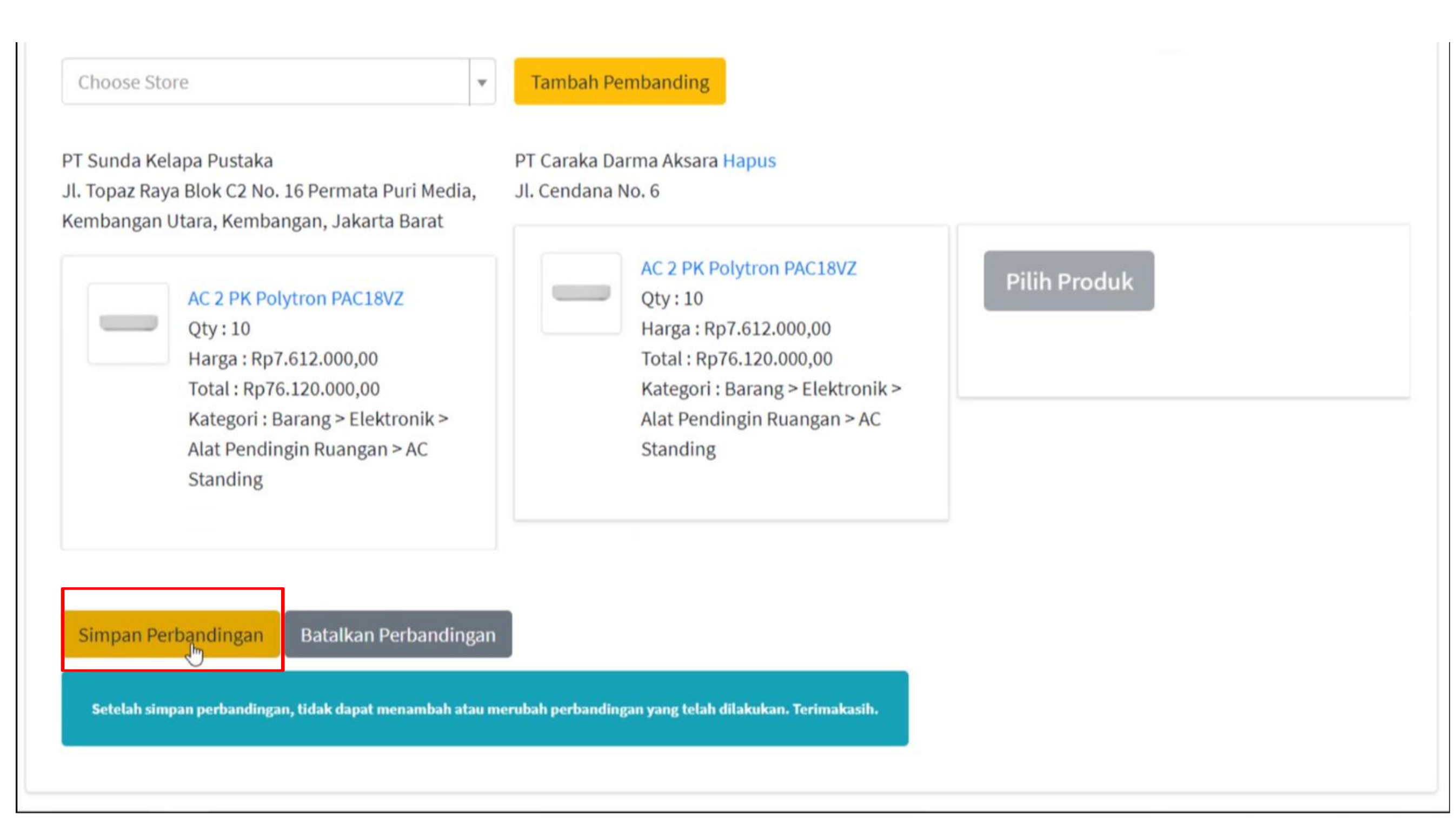

## Selajutnya kllik "Simpan Perbandingan" untuk melanjutkan proses pemesanan

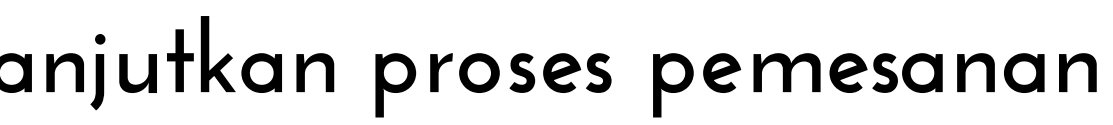

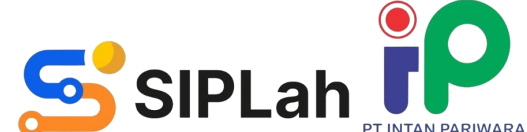

| https://siplah.intanonline.com/fr × +<br>→ C      siplah.intanonline.com/frontend/web/checkout/compare/index                                                                                                    |                                                                                                    | • - •<br>* * 4 |
|----------------------------------------------------------------------------------------------------|----------------------------------------------------------------------------------------------------|----------------|
| eranjang Siplah Intan Pariwara                                                                                                    |                                                                                                    | Halaman Depar  |
| PT Sunda Kelapa Pustaka<br>Nomor Perbandingan : CPR2021080000001                                                                                                    | Keranjang Belanja Perbandingan                                                                                                    |                |
| PT Sunda Kelapa Pustaka<br>Jl. Topaz Raya Blok C2 No. 16 Permata Puri Media,<br>Kembangan Utara, Kembangan, Jakarta Barat<br>AC 2 PK Polytron PAC18VZ<br>Qty : 10<br>Harga : Rp7.612.000,00<br>Total : Rp76.120.000,00<br>Kategori : Barang > Elektronik ><br>Alat Pendingin Ruangan > AC<br>Standing<br>Pilih Hasil Banding | PT Caraka Darma Aksara Hapus<br>JI. Cendana No. 6<br>AC 2 PK Polytron PAC18VZ<br>Qty: 10<br>Harga: Rp7.612.000,00<br>Total: Rp7.6120.000,00<br>Kategori: Barang > Elektronik ><br>Alat Pendingin Ruangan > AC<br>Standing<br>Pilih Hasil Banding |                |

## Tampilan setelah simpan perbandingan. Klik "Pilih Hasil Banding" pada Produk yang akan di lanjutkan untuk transaksi

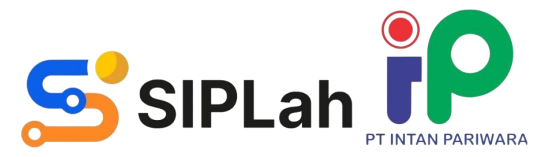

| https://siplah.intanonline.com/                       | /frc × +                                   |                                                                                |                |                            |             |                      |       | •                | - 0       | ×   |
|-------------------------------------------------------|--------------------------------------------|--------------------------------------------------------------------------------|----------------|----------------------------|-------------|----------------------|-------|------------------|-----------|-----|
| $\leftrightarrow$ $\rightarrow$ C $\cong$ siplah.inta | nonline.com/frontend/web/checkout/cart/ind | ex                                                                             |                |                            |             |                      |       | B <sub>E</sub> ₹ | 2 \star 🔞 | 🏚 i |
|                                                       | Nama Produk                                |                                                                                |                | Harga                      | Kuantiti    | Total                |       |                  |           | ^   |
|                                                       | AC 2 PK Polytron PAC18<br>Kategori Barang  | <i>Ι</i> Ζ                                                                     |                | Rp7.612.000,00             | 10          | Rp76.120.000,00      | 1     |                  |           |     |
|                                                       | Total                                      |                                                                                |                |                            |             | Rp76.120.000,00      |       |                  |           |     |
|                                                       | Sumber Dana                                | Denda (Rp)                                                                     | Estimasi Pe    | mbayaran (Hari)            | Pengiriman  |                      |       |                  |           |     |
|                                                       | BOS REGULER 2021 × 💌                       | 1000000                                                                        | 30             |                            | Kirim Sendi | ri Oleh Penyedia 🛛 × | ×     |                  |           |     |
|                                                       |                                            | Denda yang akan di berikan kepada penjual jika ada<br>keterlambatan pengiriman | Estimasi pemba | ayaran setelah barang di t | erima       |                      |       |                  |           |     |
|                                                       | Payment Method *                           |                                                                                |                |                            |             |                      |       |                  |           |     |
|                                                       | Virtual Account Mandiri × 🔻                |                                                                                |                |                            |             |                      |       |                  |           |     |
|                                                       | Pengiriman Yang Dipilih                    |                                                                                |                |                            |             |                      |       |                  |           |     |
|                                                       | Metode Kirim :Kirim Sendiri Oleh Penyed    | lia                                                                            |                |                            |             |                      |       |                  |           |     |
|                                                       | Biaya Kirim : 0                            |                                                                                |                |                            |             |                      |       |                  |           |     |
| r.                                                    | Catatan Pengiriman : -                     |                                                                                |                |                            |             |                      |       |                  |           |     |
|                                                       | Buat Pesanan Perbarui Keranjar             | ng                                                                             |                |                            |             |                      |       |                  |           |     |
|                                                       | Buat Pesanan Sekaligus dapat dilakukar     | ı setelah informasi yang di minta pada ma                                      | sing - masing  | g penjual terpenuhi        |             |                      | ×     |                  |           |     |
|                                                       |                                            |                                                                                |                |                            | E           | Buat Pesanan Seka    | ligus |                  |           | ÷   |

Setelah melakukan perbandingan, pembeli dapat melanjutkan membuat pesanan baru

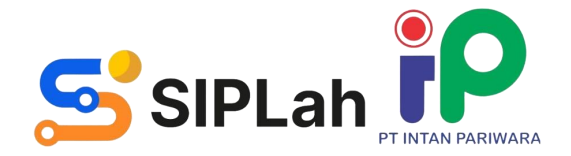

| 💮 https://siplah.intanonline.com/da 🗙                         | +                                         |                         |                                                        |
|---------------------------------------------------------------|-------------------------------------------|-------------------------|--------------------------------------------------------|
| $\leftrightarrow$ $\rightarrow$ C $\bullet$ siplah.intanonlin | e.com/dashbuyer/web/buyer/order/list/deta | il?id=1793&status=57    |                                                        |
| Pembeli                                                       | ≡                                         |                         |                                                        |
| C Kensek                                                      |                                           |                         |                                                        |
| U nepsen                                                      | i Informasi Umum                          |                         |                                                        |
| 😭 Order                                                       | Nomor Pesan                               | Tanggal Pesan           | Status                                                 |
| 🍨 Komplain                                                    | ORD2021080000031                          | 2021-08-07 14:38:54     | Pesanan Baru                                           |
| 🚢 Daftar Pengguna                                             |                                           |                         |                                                        |
| 🕲 Aktifitas Pengguna                                          | 🎾 Informasi Pengiriman                    |                         |                                                        |
| 🛃 РРВЈ (RKAS)                                                 | Nama Penerima                             | Nomor Telfon            | Alamat Pengiriman                                      |
| 🐻 Sumber Dana                                                 | UPTD SDN MEKARSARI                        | 085643277045            | KOMPLEK BALAI DESA MEKAR<br>Tukdana, Indramayu, Jawa B |
| Dell Drash da Lain                                            | Jasa Pengiriman                           | Estimasi Pesanan Sampai |                                                        |
| Den Produk Lain                                               | Kirim Sendiri Oleh Penyedia               |                         |                                                        |
|                                                               | (0Hari / Rp0 / )                          |                         |                                                        |
|                                                               | 🛱 Informasi Pesanan                       |                         |                                                        |
|                                                               | No Foto Nama Produk                       | Qty                     | Harga Katalog Total Harga                              |
| Weiting for states inter-outer                                | 1 AC 2 PK Polytron<br>PAC 18VZ            | 10                      | Rp7,612,000.00 Rp76,120,0                              |
| waiting for sipian.intanonline.com                            |                                           |                         |                                                        |

Pesanan berhasil dibuat. Pembeli dapat unduh "Dokumen Perbandingan".

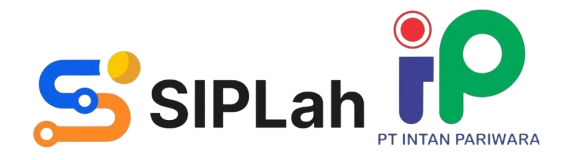

|            |                             | <b>.</b> |       | в к     | epsek |  |
|------------|-----------------------------|----------|-------|---------|-------|--|
|            | i Konfirmasi Pesanan        |          |       |         |       |  |
|            | Sumber Dana Id              |          | Denda | 3       |       |  |
|            | BOS REGULER 2021 ×          | *        | 1000  | 0000.00 | D     |  |
|            | Metode Pengiriman           |          | Biaya | Kirim   |       |  |
|            | Kirim Sendiri Oleh Penyedia | *        | 0     |         |       |  |
| ARI,<br>it | Batalkan Pesa               | nan      |       |         |       |  |
|            | Unduh Dokumen               |          |       | Ð       |       |  |
|            | Invoice                     | PO       |       |         |       |  |
|            | Perbandingan                |          |       |         |       |  |
|            |                             |          |       |         |       |  |

## MELAKUKAN VERIFIKASI PENERIMAAN (BAST)

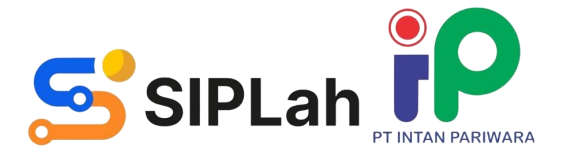

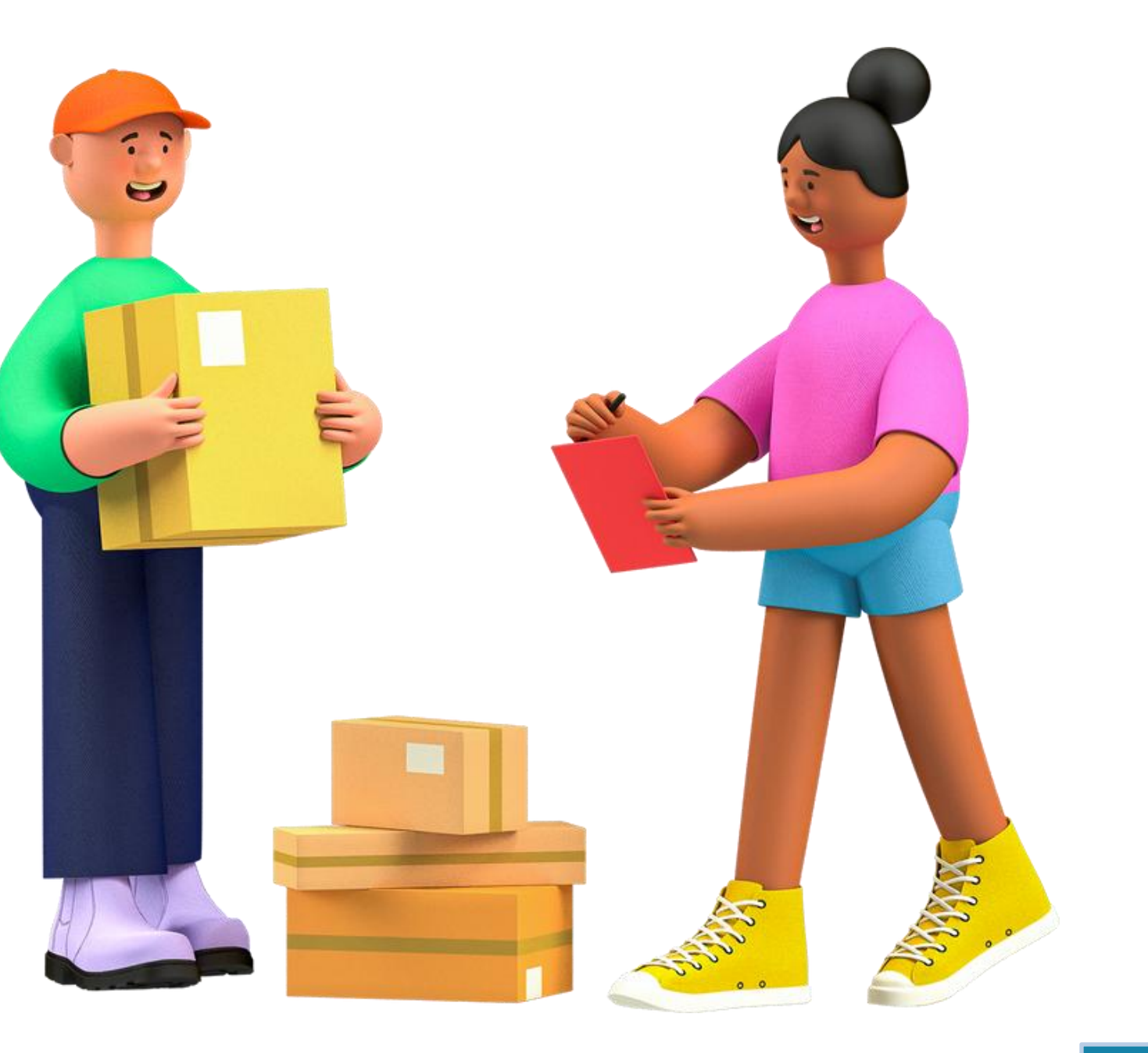

| and the second second s | +           |                              |                             |                          |                            |              |               |                    |                             |              |              | •                      |         | σ           | ×  |
|----------------------------------------------------------------------------------------------------|-------------|------------------------------|-----------------------------|--------------------------|----------------------------|--------------|---------------|--------------------|-----------------------------|--------------|--------------|------------------------|---------|-------------|----|
| $\leftarrow$ $\rightarrow$ $C$ $\bullet$ siplah.intanonline.                                                                                                    | .com/dashbi | .yer/web/buy                 | er/order/list               |                          |                            |              |               |                    |                             |              |              | Ge                     | \$      | * 🐗         | :  |
| Pembeli                                                                                                    | ≡           |                              |                             |                          |                            |              |               |                    |                             |              |              | 🌲 <del>-</del> 2       |         | Kepsel      |    |
| Kepsek                                                                                                    | Orde        | rs                           |                             |                          |                            |              |               |                    |                             |              |              |                        | Home    | / Orde      | rs |
| Prorder                                                                                                    | Semua<br>4  | Baru<br>2                    | Konfirmasi<br>/ Proses<br>0 | Konfirmasi<br>Batal<br>0 | Dibatalkan<br>Pembeli<br>0 | Dikirim<br>1 | Diterima<br>0 | Sudah<br>BAST<br>1 | Menunggu<br>Pembayaran<br>0 | Dibayar<br>0 | Selesai<br>0 | Dalam<br>Komplain<br>0 | Dibe    | ekukan<br>0 |    |
| 🏜 Daftar Pengguna                                                                                                    |             |                              |                             |                          |                            |              |               |                    |                             |              | Тс           | otal Nominal : F       | p126,42 | 28,300      |    |
| 3 Aktifitas Pengguna                                                                                                    |             |                              |                             |                          |                            |              |               |                    |                             |              |              |                        |         |             | 2  |
| 📄 PPBJ (RKAS)                                                                                                    | #           | Nomor Or                     | der                         |                          | Tanggal Pesan              |              | Total Pesana  | an                 | Status                      | Pe           | enjual       |                        |         |             |    |
| 🔞 Sumber Dana                                                                                                    |             |                              |                             |                          |                            |              |               |                    |                             |              |              |                        |         |             |    |
| Beli Produk Lain                                                                                                    | 1           | ORD20210                     | 80000031                    |                          | 2021-08-07 00:0            | 0:00         | Rp83,732,000  | 0                  | Pesanan Baru                | PT           | Sunda Kelap  | oa Pustaka             | 1       | 0           |    |
|                                                                                                    | 2           | ORD20210                     | 80000030                    |                          | 2021-08-07 00:0            | 0:00         | Rp140,530     |                    | BAST dibuat Sekolah         | PT           | Intan Pariwa | ara                    | I       | 0           |    |
|                                                                                                    | 3           | ORD20210                     | 80000029                    |                          | 2021-08-07 00:0            | 0:00         | Rp49,975,000  | D                  | Pesanan Baru                | PT           | Intan Pariwa | ara                    | I       | 0           |    |
|                                                                                                    | 4           | ORD20210                     | 80000026                    |                          | 2021-08-07 00:0            | 0:00         | Rp203,000     |                    | Pesanan Dikirim             | PT           | Intan Pariwa | ara                    | Į       | <b>P</b>    |    |
|                                                                                                    | Showi       | ng <b>1-4</b> of <b>4</b> it | ems.                        |                          |                            |              |               |                    |                             |              |              |                        |         | ^           |    |

## Pembeli masuk ke dashboard, klik "Order".

Klik tab "Pesanan Dikirim" untuk melihat detail Pesanan

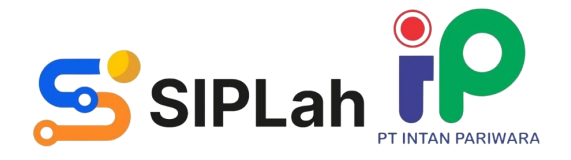

| 🕤 https://siplah.intanonline.com/da 🗙                          | +                                             |                         |                                                                  | • - • ×                                                                                    |
|----------------------------------------------------------------|-----------------------------------------------|-------------------------|------------------------------------------------------------------|--------------------------------------------------------------------------------------------|
| $\leftrightarrow$ $\rightarrow$ C $\bullet$ siplah.intanonline | .com/dashbuyer/web/buyer/order/list/detail?ic | d=1788&status=59        |                                                                  | 🛍 🕁 🗯 🏘 E                                                                                  |
| Pembeli                                                        | =                                             |                         |                                                                  | 🌲 📲 🚺 Kepsek                                                                               |
| 🕑 Kepsek                                                       |                                               |                         |                                                                  |                                                                                            |
| 😭 Order                                                        | <b>i</b> Informasi Umum                       |                         | Verifikasi Penerimaan                                            | Unduh Dokumen                                                                              |
| 🍳 Komplain                                                     | Nomor Pesan                                   | Tanggal Pesan           | Status                                                           |                                                                                            |
| 🚢 Daftar Pengguna                                              | ORD2021080000026                              | 2021-08-07 08:19:53     | Pesanan Diterima                                                 | Invoice Riwayat PO                                                                         |
| Aktifitas Pengguna                                             |                                               |                         |                                                                  |                                                                                            |
| 脖 PPBJ (RKAS)                                                  | 😕 Informasi Pengiriman                        |                         |                                                                  |                                                                                            |
| 🔞 Sumber Dana                                                  | Nama Penerima                                 | Nomor Telfon            | Alamat Pengiriman                                                | Informasi Penjual                                                                          |
| Beli Produk Lain                                               | UPTD SDN MEKARSARI                            | 085643277045            | KOMPLEK BALAI DESA MEKARSARI ,<br>Tukdana, Indramayu, Jawa Barat | PT Intan Pariwara                                                                          |
|                                                                | Jasa Pengiriman                               | Estimasi Pesanan Sampai |                                                                  | Jawa Tengah                                                                                |
|                                                                | Kirim Sendiri Oleh Penyedia                   | 2021-08-09              |                                                                  |                                                                                            |
|                                                                | (1Hari / Rp0 / 88ndtd63)                      |                         |                                                                  | Riwayat Pesanan                                                                            |
|                                                                | 🛱 Informasi Pesanan                           |                         |                                                                  | 2021-08-07 08:19:54 Pesanan Dibuat                                                         |
|                                                                | No Foto Nama Produk                           | Qty                     | Harga Katalog Total Harga                                        | Pengiriman<br>2021-08-08 17:57:44 Dalam Pengiriman<br>2021-08-08 17:59:18 Pesanan Diterima |

### Klik "Verifikasi Penerimaan"

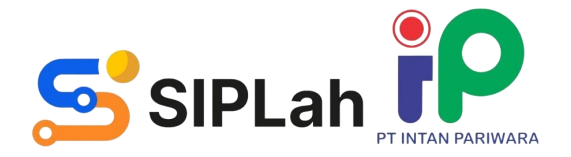

|                                   |                                               |                                                  | Tanggal Bast *     |
|-----------------------------------|-----------------------------------------------|--------------------------------------------------|--------------------|
| nformasi Umum                     |                                               |                                                  | 💼 🗙 Pilih Tanggal  |
| omor Pesan<br>RD2022110000070     | <b>Tanggal Pesan</b><br>2022-11-22 10:30:46   | <b>Status</b><br>Pesanan Diterima                | Bukti Penerimaan * |
| Informasi Pesanan<br>No Foto Nama | Jumlah Jumlah Diterima<br>Dipesan Dengan Baik | Jumlah Diterima Dengan Tidak<br>Diterima / Rusak |                    |
| 1 PLC Pnumatic<br>2.0             | . 4                                           |                                                  |                    |

Isi "jumlah barang yang diterima baik dan rusak/tidak diterima". Isi "Catatan, Tanggal Pembuatan BAST, dan Gambar Bukti Penerimaan Pesanan" (bisa lebih dari 1 gambar)

Klik "Preview BAST"

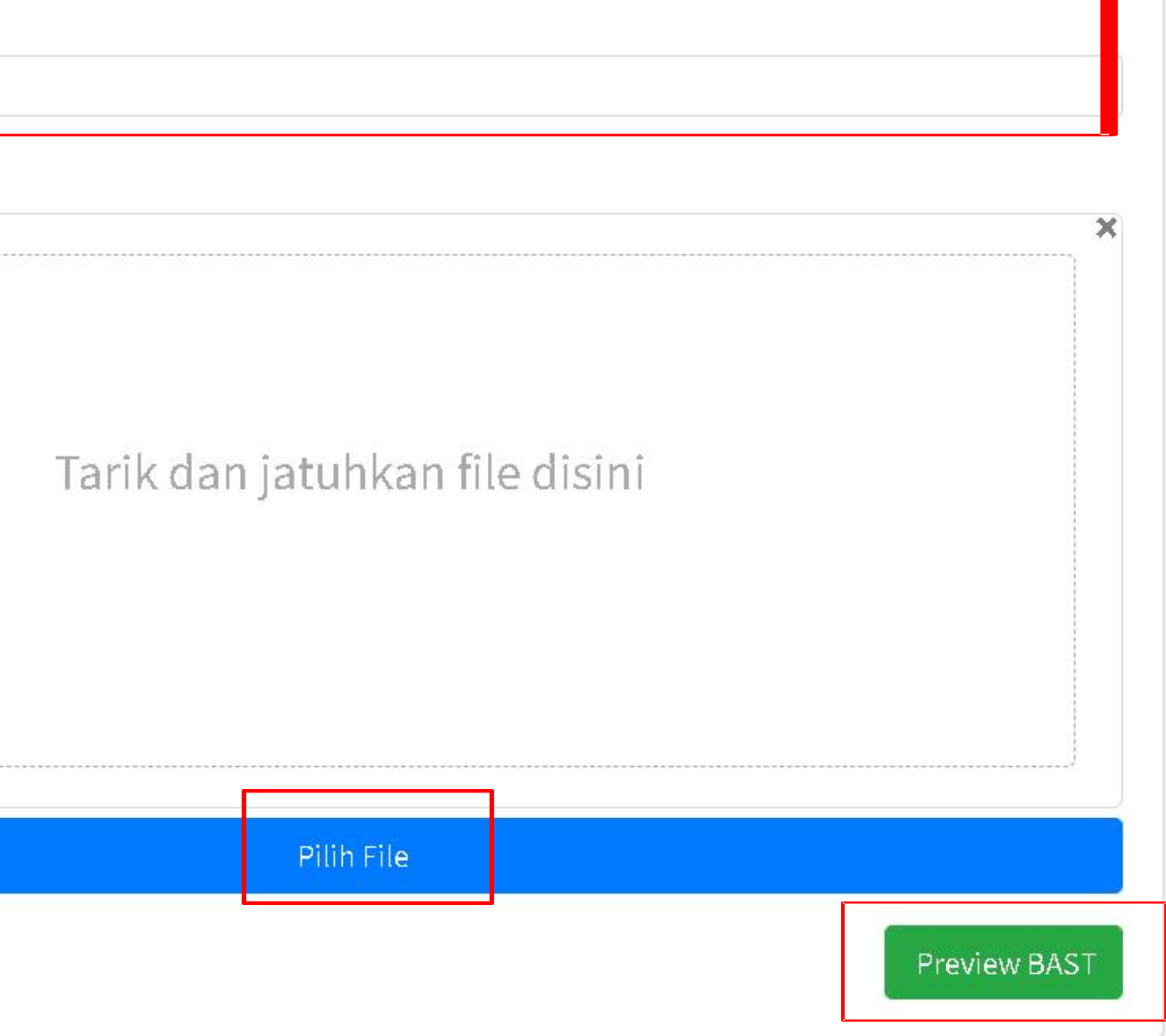

| Pembeli                                       | =                                            |                                                                                                    |
|-----------------------------------------------|----------------------------------------------|----------------------------------------------------------------------------------------------------|
| 🗿 Kepala Sekolah Sukadana                     | Pemeriksaa                                   | n Pesanan                                                                                                    |
|                                               | Femeriksaa                                   |                                                                                                    |
| 🚆 Order                                       | hasil Pemeriksaan aka<br>kesesuaian pesanan. | an mencetak BAST sebagaimana dibawah ini. Satuan Pendidikan harap memeriksa keterangan p<br>Setelah cetak, dokumen BAST bersifat FINAL dan Satuan Pendidikan/Penyedia dihimbau untuk <sup>.</sup> |
| 🍳 Komplain                                    |                                              | PT Intan Pariwara                                                                                                    |
| 🐣 Daftar Pengguna                             |                                              | Jalan Ki Hajar Dewantoro No. 31, Kotak Pos 111, Klaten 57438, Indonesia. NPWP : 01.140.117.1-525.000                                                                                              |
| 🔊 Aktifitas Pengguna                          |                                              |                                                                                                    |
| 📝 PPBJ (RKAS)                                 |                                              | DRAFT BERITA ACARA SERAH TERIMA                                                                                                    |
| Sumher Dana                                   |                                              | No BAST2022110000070                                                                                                    |
| Control Dana                                  |                                              |                                                                                                    |
| 📥 E-Meterai                                   | Pada hari ini, Rabu T                        | anggal 23 Bulan November Tahun 2022, sesuai dengan :                                                                                                    |
|                                               | Nomor Surat Pesana                           | an:ORD2022110000070                                                                                                    |
| Beli Produk Lain                              | Tanggal                                      | :22 November 2022                                                                                                    |
|                                               | Nama Pekerjaan                               | : Pengadaan Barang Melalui SIPLah                                                                                                    |
|                                               | Tahun                                        | :2022                                                                                                    |
|                                               | Yang bertandatanga                           | n di bawah ini :                                                                                                    |
|                                               | 1. Nama                                      | :Sri Mintarjo                                                                                                    |
|                                               | Jabatan                                      | :Direktur                                                                                                    |
|                                               | Nama Perusahaar                              | :PT Cempaka Putih                                                                                                    |
|                                               | Alamat Perusahaa                             | an : Macanan Baru, Karanganom, Karanganom, Klaten Utara, Klaten, Karanganom, Klaten Utara,                                                                                                    |
|                                               | No. Telepon                                  | :08112686287                                                                                                    |
| u // dam a in tan anlin a sam / darbhuu ar fu | Cohagai nihakuang                            | Paralula assoan selanjutnya disebut PIHAK PERTAMA                                                                                                    |

Tampilan halaman yang digunakan pembeli untuk memeriksa kembali pesanan sebelum setuju mencetak BAST

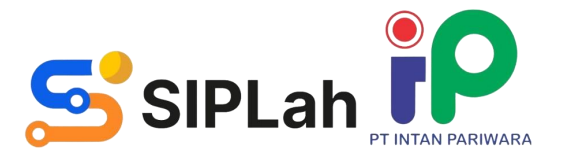

pada dokumen berikut sebelum mencetak BAST untuk memastikai tidak melakukan perubahan apapun terhadap dokumen final.

🛕 189

Kepala Sekolah Sukadana

Kab. Klaten, Prov. Jawa Tengah

![](_page_39_Picture_0.jpeg)

"Checklist pernyataan".

Klik "Cetak" jika isi dokumen BAST sudah sesuai. Klik "Kembali" jika masih perlu perbaikan dokumen BAST

![](_page_39_Picture_3.jpeg)

![](_page_40_Picture_0.jpeg)

### Tampilan setelah BAST berhasil dibuat

Pembeli dapat unduh "Dokumen Berita Acara Serah Terima (BAST)"

![](_page_40_Picture_3.jpeg)

|                         | o           |   | ٥     |
|-------------------------|-------------|---|-------|
|                         | G           | ☆ | * 🐗   |
|                         | <b>≜</b> -2 |   | Kepse |
|                         |             |   |       |
| <b>i</b> Pembayaran     |             |   |       |
| Payment Method          |             |   |       |
| Virtual Account Mandiri |             |   | ×     |
| Setuju Ba               | yar         |   |       |
| Unduh Dokumen           |             |   |       |
| Invoice Riwayat         | PO          | G |       |
| Bast #1                 |             |   |       |
|                         |             |   |       |
| Informasi Penjual       |             |   | -     |

## MELAKUKAN PEMBAYARAN

![](_page_41_Picture_1.jpeg)

![](_page_41_Picture_2.jpeg)

| Pembeli            | =                        |                                       |     |               |                    |              |
|--------------------|--------------------------|---------------------------------------|-----|---------------|--------------------|--------------|
| Test User          | • •                      |                                       |     |               |                    |              |
|                    | 1 Informasi Umum         |                                       |     |               |                    |              |
| 💘 Order            | Nomor Pesan              | Tanggal Pesan                         |     | Statu         | us                 |              |
| 🔩 Komplain         |                          | 2023-11-03 14:43:43                   |     | BAST          | dibuat Sekolah     |              |
| 😂 Daftar Pengguna  |                          |                                       |     |               |                    |              |
| 5                  | 🛱 Informasi BAST20231    | 110000031-1                           |     |               |                    |              |
| Aktifitas Pengguna | No. Tata Nama            |                                       | 01. | 01.           | Obstitute          | 01.          |
| 🔞 Sumber Dana      | NO FOTO Nama             |                                       | Qty | Qty<br>Sesuai | Qty Hdak<br>Sesuai | Qty<br>Rusak |
| 📽 User             |                          |                                       |     |               |                    |              |
| Beli Produk Lain   | 1 Laptop HF<br>SSD/14"/V | P 240 G8 Intel Ci3/4GB/256GB<br>W11 H | 1   | 1             | 0                  | 0            |
|                    | Baik                     |                                       |     |               |                    |              |
|                    | 😕 Informasi Pengirimar   | 1                                     |     |               |                    |              |
|                    | Nama Penerima            | Nomor Telfon                          |     | Alam          | at Pengiriman      |              |

## Klik "Setuju Bayar" untuk melakukan proses pembayaran

| Payment Me        | thod                  |         |                 |
|-------------------|-----------------------|---------|-----------------|
| <b>BNI VIRTUA</b> | L                     |         | × .             |
|                   | Setuju                | Bayar   |                 |
| under D'une       | imen                  |         |                 |
| Dokumen Perenca   | naan Proforma Invoice | Riwayat | <b>В</b> РК     |
| Dokumen Perenca   | naan                  | Riwayat | <b>ж</b><br>зрк |

| Pembeli                        | =                                   |                     |     |               |                     |              |
|--------------------------------|-------------------------------------|---------------------|-----|---------------|---------------------|--------------|
| Test User                      | 3 Information                       |                     |     |               |                     |              |
|                                | 1 Informasi Umum                    |                     |     |               |                     |              |
| 📜 Order                        | Nomor Pesan                         | Tanggal Pesan       |     | Statu         | S                   |              |
| 🔍 Komplain                     |                                     | 2023-11-03 14:43:43 |     | Menu          | nggu Pembayaran     |              |
| 🐸 Daftar Pengguna              |                                     |                     |     |               |                     |              |
| <b>D</b><br>Aktifitas Pangguna | 🙀 Informasi BAST20231100000         | 31-1                |     |               |                     |              |
| Sumber Dana                    | No Foto Nama                        |                     | Qty | Qty<br>Sesuai | Qty Tidak<br>Sesuai | Qty<br>Rusak |
| 🐸 User                         |                                     |                     |     |               |                     |              |
| Beli Produk Lain               | 1 Laptop HP 240 G8<br>SSD/14"/W11 H | Intel Ci3/4GB/256GB | 1   | 1             | 0                   | 0            |
|                                | Baik                                |                     |     |               |                     |              |
|                                | 🎾 Informasi Pengiriman              |                     |     |               |                     |              |
|                                | Nama Penerima                       | Nomor Telfon        |     | Alama         | at Pengiriman       |              |

## Klik "Proforma Invoice" sebelum melakukan proses pembayaran

|             | , conten                                                          |
|-------------|-------------------------------------------------------------------|
| Dokumen Per | encanaan Proformalefrejce Riwayat SPK                             |
| Bast #1     |                                                                   |
| nformasi    | Penjual                                                           |
| -           | PT Sentra Kriya Edukasi<br>• Ketandan, Klaten Utara, Kab, Klaten, |

er/order/default/proforma?orderId=187553

### SIPLah PT. Intan Pariwara sia. NPWP : 01.140.1171-525.000

### **PROFORMA INVOICE**

### PT. Intan Pariwara

01.140.117.1-525.000

Proforma Invoice No. PINV2024060007330

Tanggal Dokumen 07 Agustus 2024

| Dari            |                                          | Kepada                 |                                            |
|-----------------|------------------------------------------|------------------------|--------------------------------------------|
| Nama Penyedia   | :CV Mitra Pesut Mahakam                  | Nama Perwakilan Satdik | : Kristina Ludwina Maru                    |
|                 | Jalan Ring Road No. 3 Sempaja Selatan,   | Nama Satdik            | :KB SETIA BUNDA                            |
| Alamat Penyedia | : Samarinda Utara, Kota Samarinda, Prov. |                        | Kampung Tumbit Sari, Tumbit Dayak, Kec.    |
|                 | Kalimantan Timur                         | Alamat Satdik          | : Sambaliung, Kab. Berau, Prov. Kalimantan |
| Kontak Penyedia | :082242697095                            |                        | Timur                                      |
| NPWP Penyedia   | :96.314.063.7-722-000                    | NPSN Satdik            | :70004526                                  |
|                 |                                          | Kontak Satdik          | :085348510680                              |
|                 |                                          | NPWP Satdik            | :53.113.652.1-727-000                      |

### Jasa Kurir (3PL)

| : Jaladara Trans                         |
|------------------------------------------|
| Jl. Ki Hajar Dewantoro, Kel. Karanganom, |
| Kec. Klaten Utara, Klaten                |
| :0822 9898 6895                          |
| :81.238.463.4-525-000                    |
|                                          |

| Batas Pembayaran  | Bank               | Cabang Bank | No. VA / No. Rek Tujuan | Atas Nama      |
|-------------------|--------------------|-------------|-------------------------|----------------|
| 26 Agustus 2024   | <b>BNI VIRTUAL</b> | Klaten      | 8380202406003518        | Intan Pariwara |
| Metode Pengiriman | Catatan Pengirim   | an          |                         |                |

Jaladara Trans

-

| No | Nama Barang / Jasa                                                                         | Harga Sebelum<br>PPN | PPN Per Item | Jumlah<br>Dipesan | Jumlah<br>Diterima | Harga Setelah<br>PPN                                    | Sub Total                                           |
|----|--------------------------------------------------------------------------------------------|----------------------|--------------|-------------------|--------------------|---------------------------------------------------------|-----------------------------------------------------|
| 1  | Alat Penyemprot (Sprayer) 2 in 1<br>Elektrik dan Manual 18L<br><i>Catatan penerimaan :</i> | Rp979.909,00         | Rp107.791,00 | 1                 | 1                  | Rp1.087.700,00                                          | Rp1.087.700,00                                      |
| 2  | Biaya Kirim                                                                                | Rp0,00               | Rp0,00       | 1                 | 1                  | Rp0,00                                                  | Rp0,00                                              |
|    |                                                                                            |                      |              |                   | DPP                | PPN (Barang / Jasa)                                     | Rp979.909,00                                        |
|    |                                                                                            |                      |              |                   |                    | PPN                                                     | Rp107.791,00                                        |
|    |                                                                                            |                      |              |                   |                    | DPP PPN (Ongkir)                                        | Rp0,00                                              |
|    |                                                                                            |                      |              |                   |                    | * PPN                                                   | Rp0,00                                              |
|    |                                                                                            |                      |              |                   |                    | Denda                                                   | Rp0,00                                              |
|    |                                                                                            |                      |              |                   |                    | Grand Total                                             | Rp1.087.700,00                                      |
|    |                                                                                            |                      |              |                   | Harga PPN dit      | nitung terhadap harga barang<br>* optional jika terdapa | g dan biaya pengiriman<br>t pihak ketiga jasa kurir |
|    |                                                                                            |                      |              |                   | DPP                | PPh (Barang / Jasa)                                     | Rp979.909,00                                        |
|    |                                                                                            |                      |              |                   |                    | PPh Pasal 22                                            | Rp4.899,00                                          |
|    |                                                                                            |                      |              |                   |                    | * DPP PPh (Ongkir)                                      | Rp0,00                                              |
|    |                                                                                            |                      |              |                   |                    | * PPh Pasal 22                                          | Rp0,00                                              |

Transaksi antar bank akan dikenakan biaya transfer diluar total yang tertera pada Proforma Invoice in

### © Siplah IntanOnline 2024

https://siplah.intanonline.com/dashbuyer/web/buyer/order/default/proforma?orderId=187553

Lakukan pembayaran sesuai dengan nomor VA/ nomor rekening tujuan bayar yang tertera pada proforma invoice

## LOGOUT AKUN

![](_page_45_Picture_1.jpeg)

![](_page_45_Picture_2.jpeg)

![](_page_46_Picture_0.jpeg)

## Pembeli masuk ke dasboard. Klik Profil Pembeli

![](_page_46_Picture_2.jpeg)

![](_page_46_Picture_3.jpeg)

![](_page_47_Picture_0.jpeg)

### Pembeli klik Logout untuk Keluar Akun

![](_page_47_Picture_2.jpeg)

|         | ©<br>©: | * | □<br>★<br>Kepsek | ×<br>: |
|---------|---------|---|------------------|--------|
|         |         |   |                  |        |
| Profile | Kepse   | k | Lojiiput         |        |
|         |         |   |                  | 1      |
|         |         |   |                  |        |

# HUBUNGI KAMI

![](_page_48_Figure_1.jpeg)

siplah.intanonline.com

![](_page_48_Picture_3.jpeg)

siplah.intanonline

![](_page_48_Picture_5.jpeg)

0811-2573-647

![](_page_48_Picture_7.jpeg)

cs@intanonline.com

![](_page_48_Picture_9.jpeg)